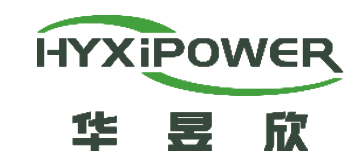

## 单相储能逆变器安装指导手册

交付与服务部

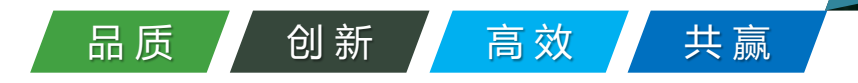

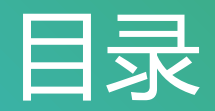

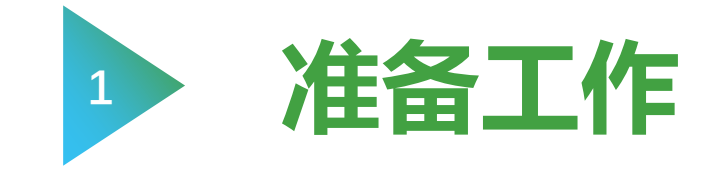

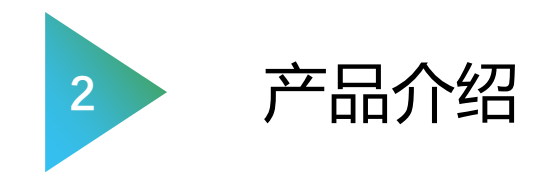

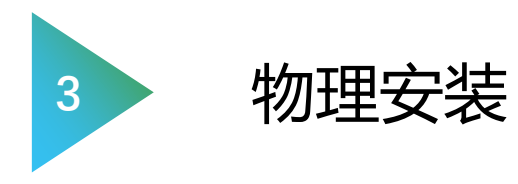

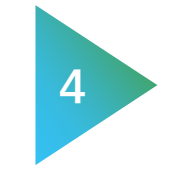

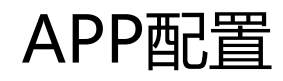

### 准备工作1-方案概览

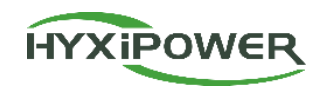

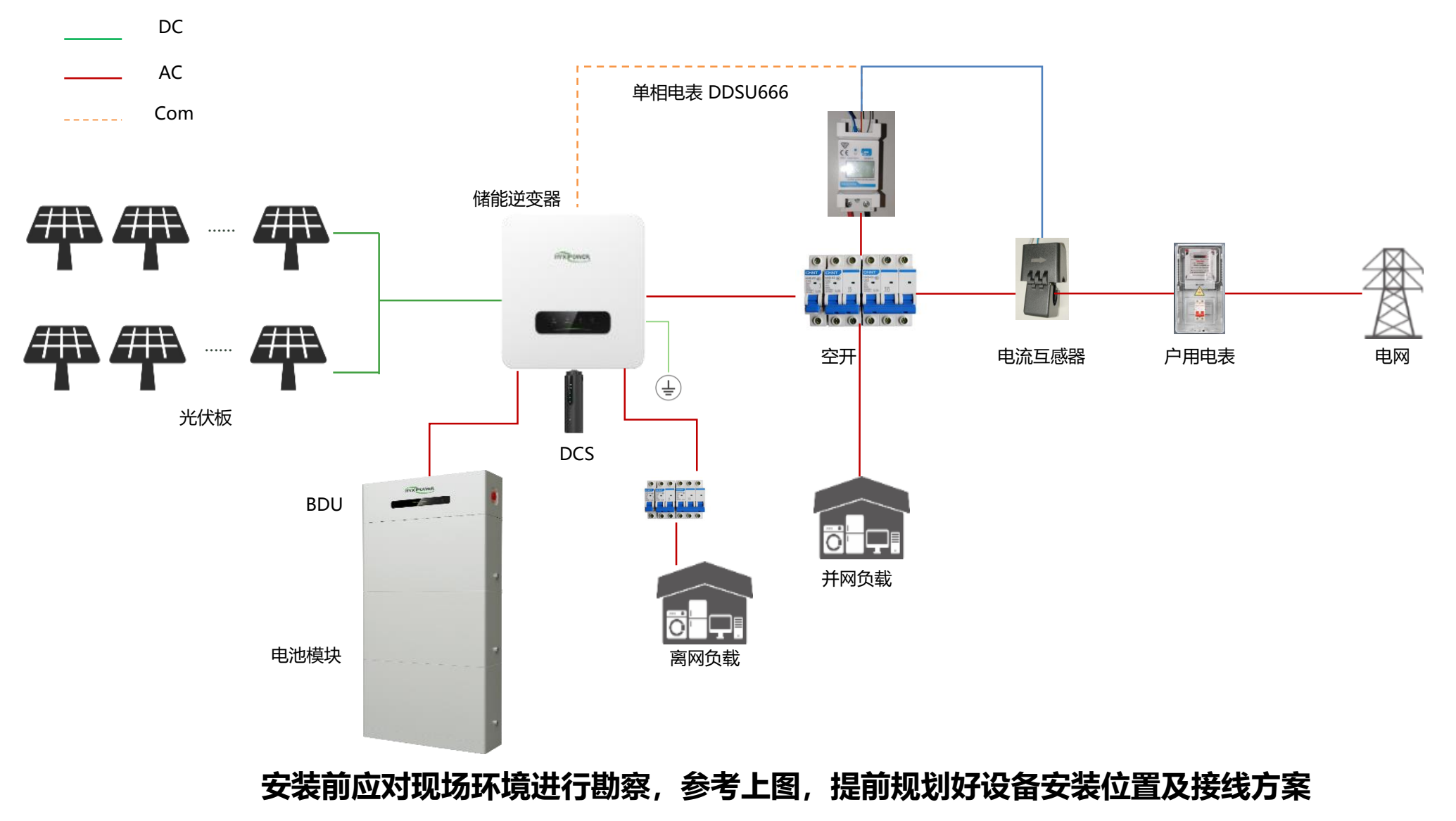

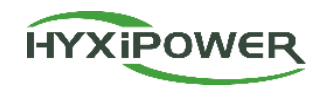

|                                                   | 重要!!以下线缆产品中不提供,需要另行采购 |        |                                                     |                                  |  |  |  |
|---------------------------------------------------|-----------------------|--------|-----------------------------------------------------|----------------------------------|--|--|--|
| 安装前对现场环境进行勘察,提前做好规划                               |                       | 名称     | 说明                                                  | 规格                               |  |  |  |
| 1、提前规划设备摆放位置:逆变器挂装位置、电池摆放位置<br>(家外需要考虑水泥浇筑投高地面):  | 1                     | PV线    | 用于光伏板到逆变器的线缆,符合室外多芯铜线电缆<br>1000V和18A标准;             | 4~10mm <sup>2</sup>              |  |  |  |
| 2、了解现场PV接入情况,是否有光伏板,光伏板的电流、电压                     |                       | 通讯线缆   | 用于逆变器和电表的485通讯线缆;                                   | RVVP双芯屏蔽线,<br>0.5mm <sup>2</sup> |  |  |  |
| 是否符合逆变器的规格,若超出规格,需要提前告知客户减少光                      | 3                     | 交流输出线缆 | 用于逆变器AC侧接线,使用三芯室外铜芯线缆                               | 4~10mm <sup>2</sup>              |  |  |  |
|                                                   | 4                     | 备用输出线缆 | 用于逆变器备用侧接线,使用三芯室外铜芯线缆                               | 4~10mm <sup>2</sup>              |  |  |  |
| 3、了解现场是否接紧急负载,紧急负载不能超出设备规格;<br>4、查看逆变器和入户空开的位置情况; | 5                     | 以太网线   | 用于逆变器和电池通讯使用,使用标准网线即可; (自<br>带一根2米长的网线,若长度不够需要自行采购) | 标准网线                             |  |  |  |
| 5、根据现场环境预安装情况,测量各线缆所需的长度,提前购                      | 6                     | 地线     | 用于设备接地使用                                            | 4~10mm <sup>2</sup>              |  |  |  |
| 买安装时所需的线缆,如右表;                                    | 7                     | 电池动力线  | 用于电池与逆变器间的动力线缆,需符合600V和35A<br>标准。(后续产品下单时可选择带电池动力线) | 6mm²                             |  |  |  |

工具准备

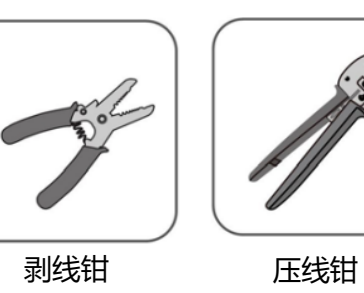

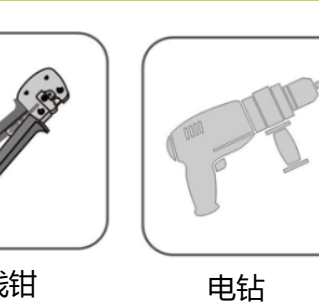

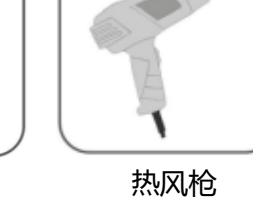

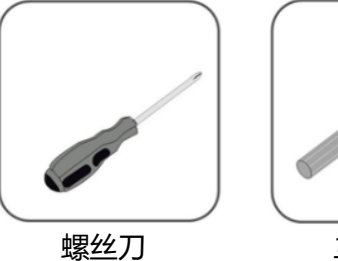

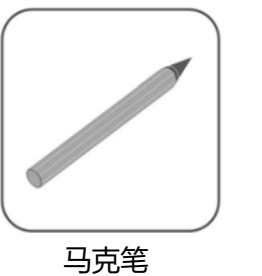

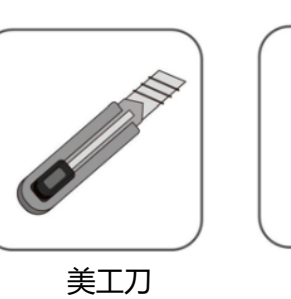

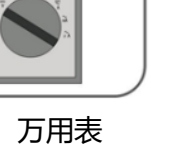

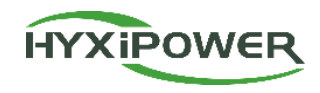

| 产品已有设备清单 |         |           |                                |  |  |
|----------|---------|-----------|--------------------------------|--|--|
| 序号       | 产品名称    | 图片        | 说明                             |  |  |
| 1        | 单相储能逆变器 | mit parts | 包含逆变器主机一台和逆变器相关配件一批            |  |  |
| 2        | 电池      |           | 包含电池能量管理单元 (BDU) 和电池模组, 用于储存电能 |  |  |
| 3        | 单相电表    |           | 测量电路电压、电流、功率等                  |  |  |
| 4        | 电流互感器   |           | 感应电流大小,配合电表使用                  |  |  |
| 5        | DCS通讯棒  |           | 将设备注册到云端服务器后,可以通过云平台进行统一管理。    |  |  |
| 6        | 以太网线    |           | 自带一根2米长的网线, 若长度不够需要自行采购        |  |  |

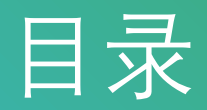

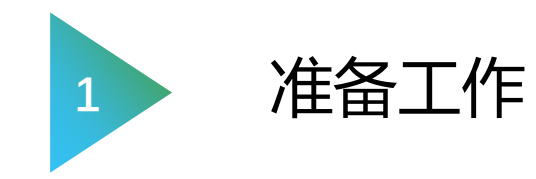

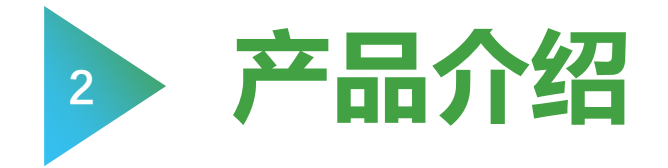

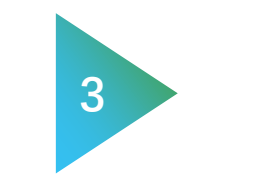

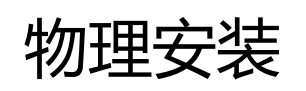

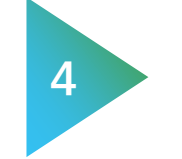

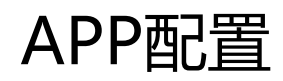

### 产品介绍1-储能逆变器介绍

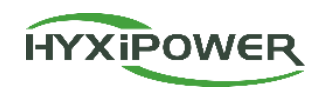

7

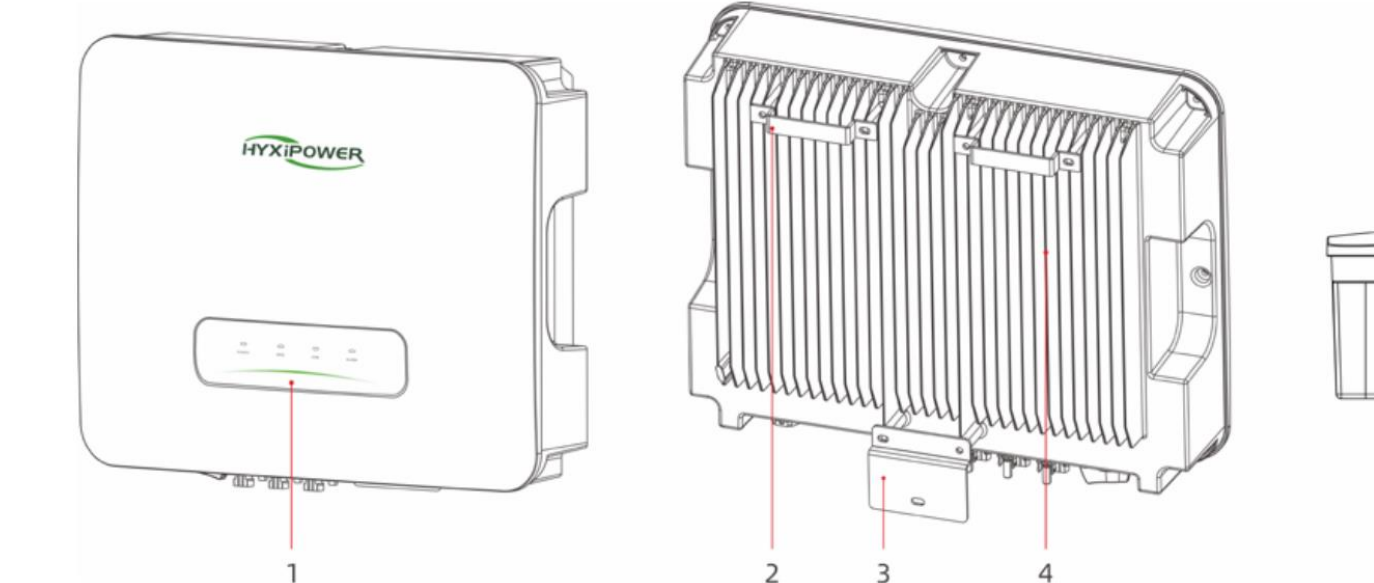

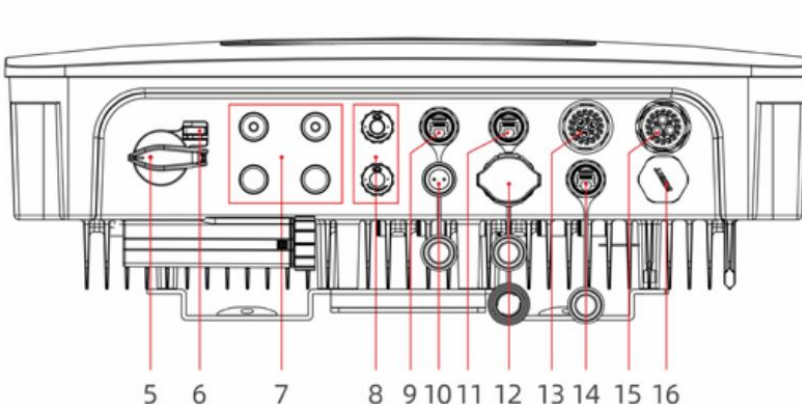

| 序号 | 名称       | 说明             | 序号 | 名称     | 说明                     |
|----|----------|----------------|----|--------|------------------------|
| 1  | LED指示灯面板 | 显示逆变器当前运行状态    | 9  | 电池通讯端口 | 逆变器和电池通讯端子,标准RJ45端口    |
| 2  | 挂耳支架     | 固定逆变器顶部        | 10 | 电表通讯端口 | 逆变器和智能电表间的通讯端口         |
| 3  | 底部支架     | 固定逆变器底部        | 11 | DRM端口  | DRM预留端口,澳大利亚预留,其他地区不涉及 |
| 4  | 散热片      | 用于逆变器通风散热      | 12 | DCS端口  | DCS连接端口                |
| 5  | 直流开关     | 光伏板直流电源输入开关    | 13 | 紧急负载端口 | 紧急负载的AC输出端口            |
| 6  | 直流开关锁    | 直流锁孔预留         | 14 | 预留端口   | 预留使用                   |
| 7  | 直流输入端口   | 光伏板到逆变器的直流输入端口 | 15 | AC端口   | 逆变器AC接线端口              |
| 8  | 电池动力线端口  | 逆变器与电池间的动力接线端口 | 16 | 泄压阀    | 泄压阀                    |

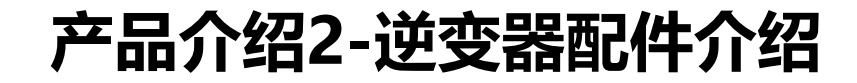

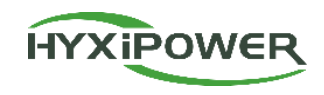

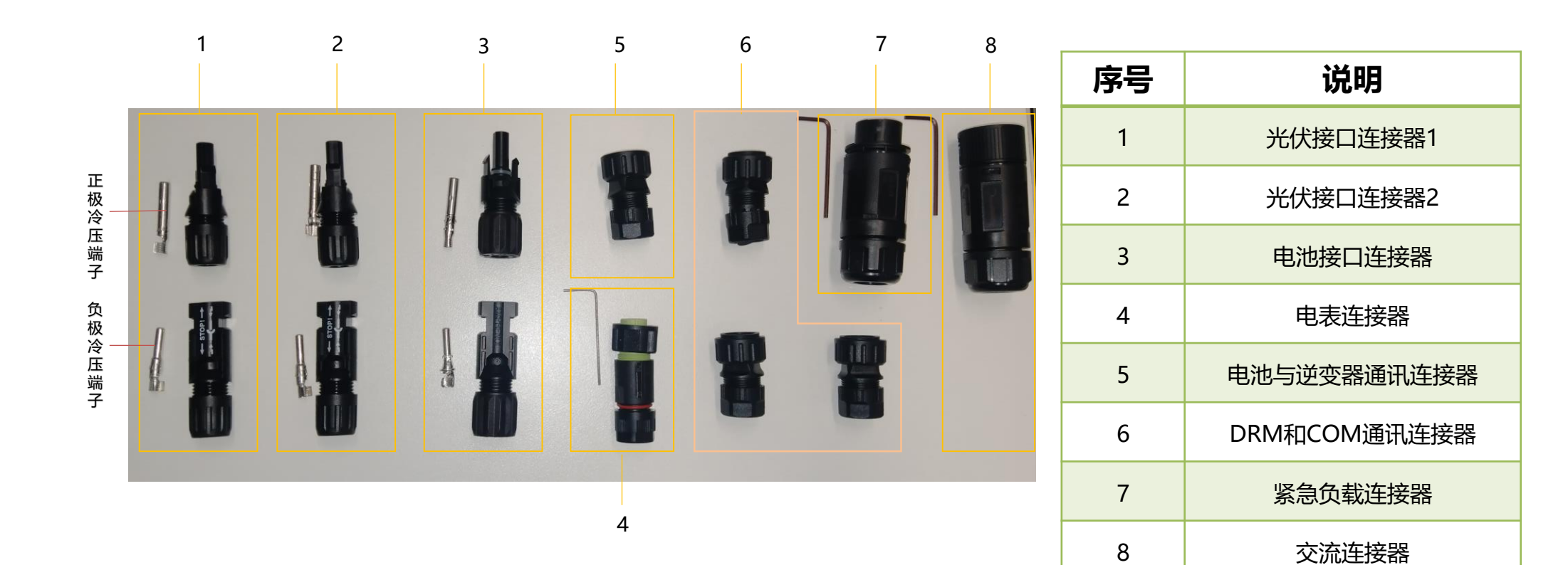

### 产品介绍3-电池介绍

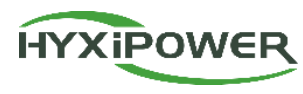

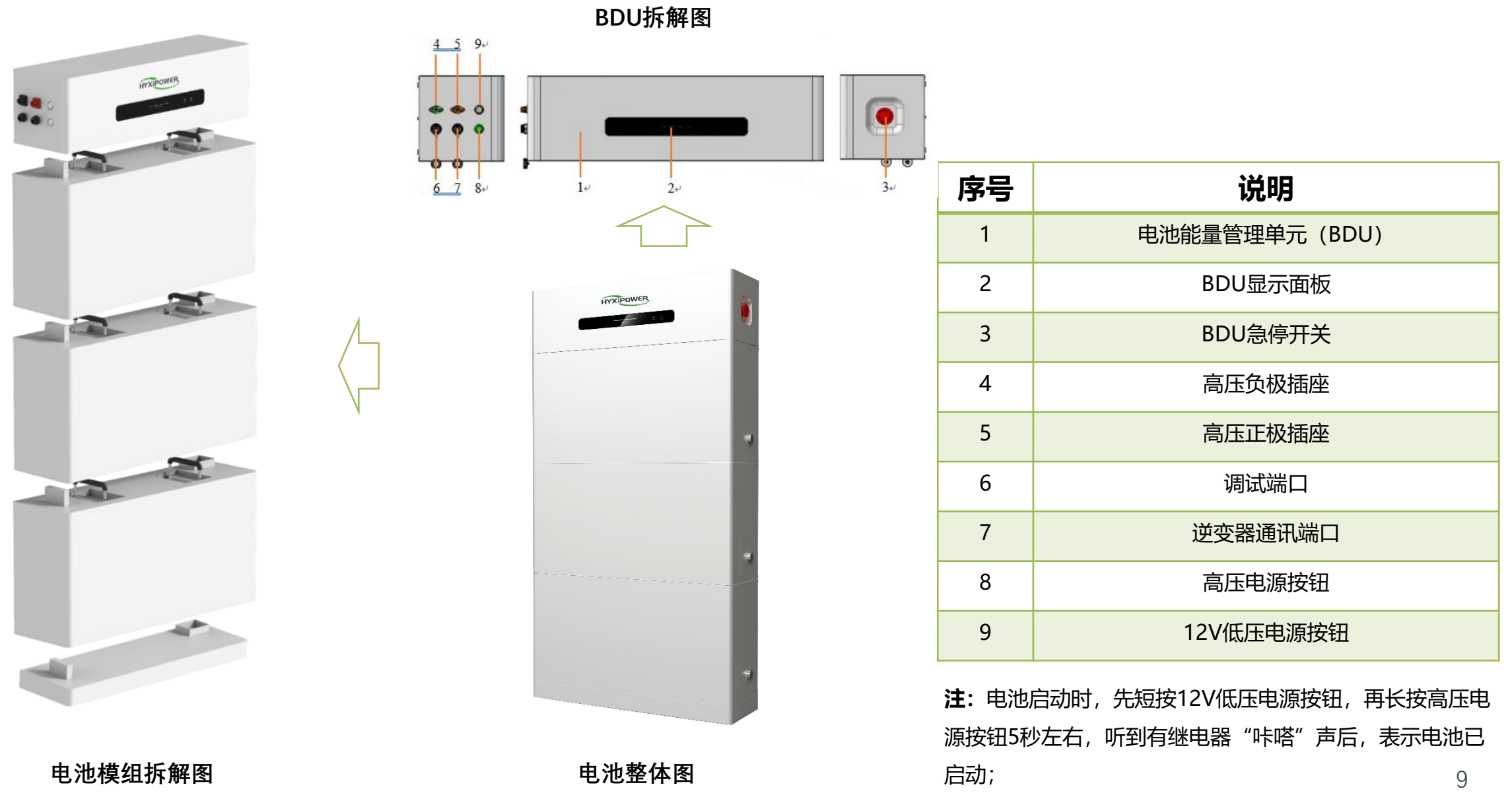

### 产品介绍4-DCS通讯棒介绍

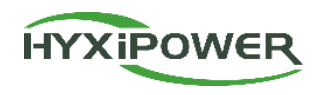

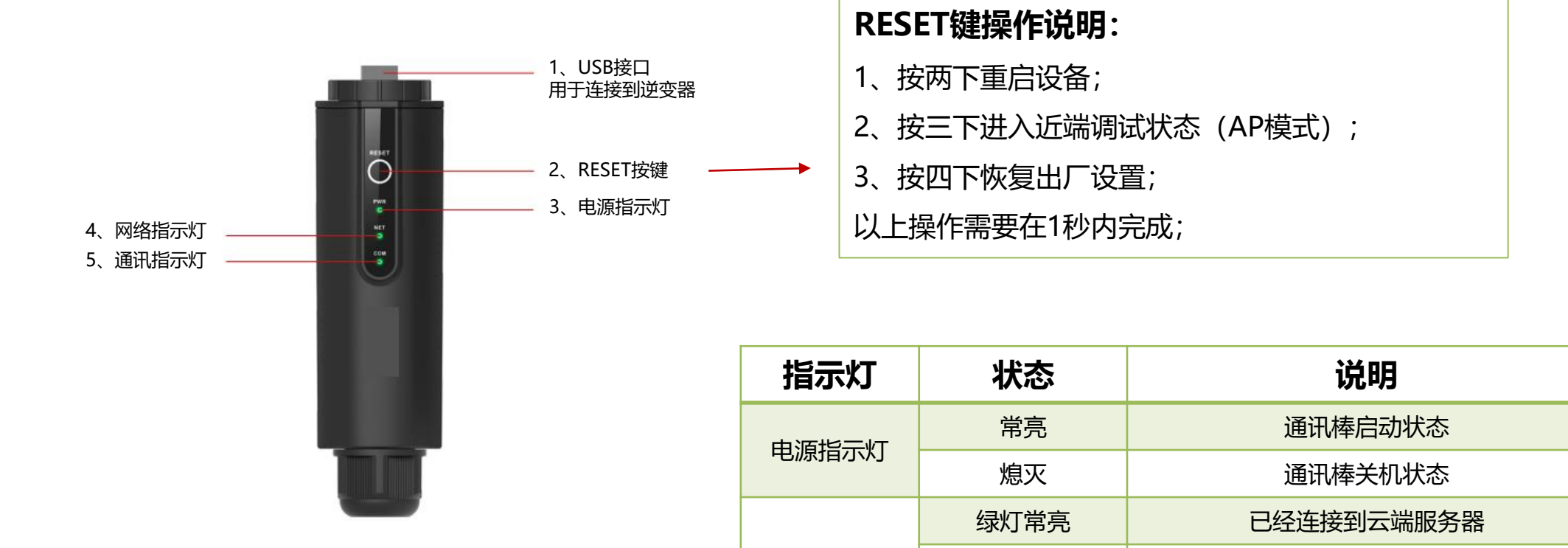

网络指示灯

通讯指示灯

绿灯闪烁

熄灭

绿灯常亮

绿灯闪烁

熄灭

正在连接云端服务器

与云端服务器连接断开

与逆变器通讯正常

正在与逆变器建立通讯

与逆变器通讯失败

### 产品介绍5-电表介绍

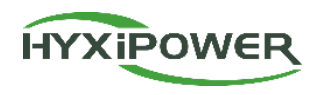

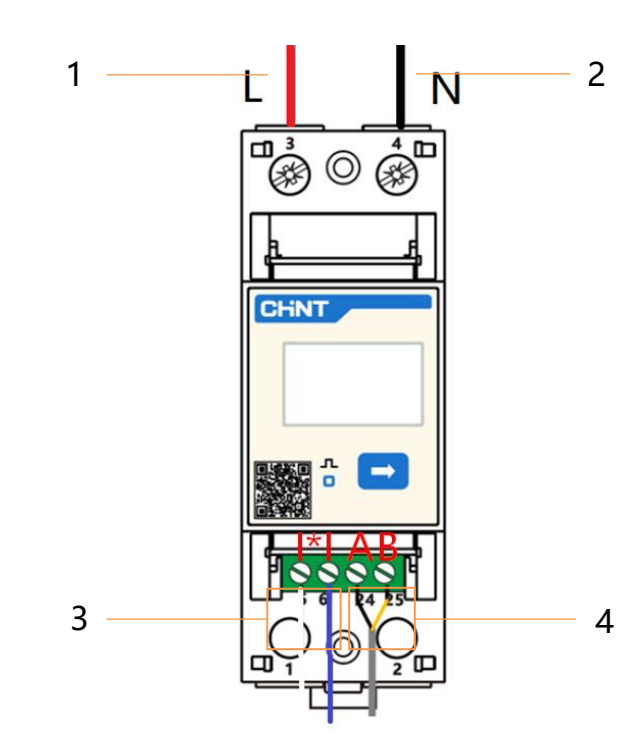

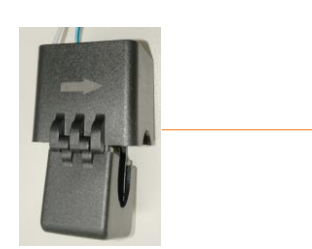

| 序号 | 线束名称      | 说明                                                  |  |  |  |  |
|----|-----------|-----------------------------------------------------|--|--|--|--|
| 1  | 火线        | 接电网和逆变器间的火线                                         |  |  |  |  |
| 2  | 零线        | 接电网和逆变器间的零线                                         |  |  |  |  |
| 3  | 电流互感器通讯线  | 接电流互感器                                              |  |  |  |  |
| 4  | 逆变器485通讯线 | 逆变器和电表通讯使用                                          |  |  |  |  |
| 5  | 电流互感器     | 用于获取电网侧交流电的电流,便于逆变器控制功率输<br>出,起到防逆流效果;注:安装时箭头需指向电网; |  |  |  |  |

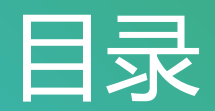

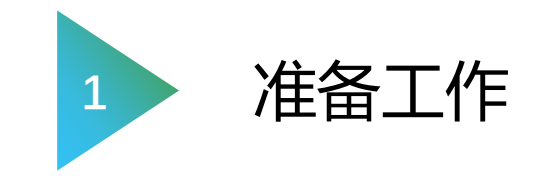

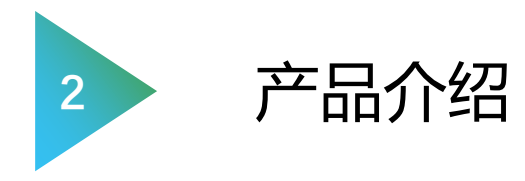

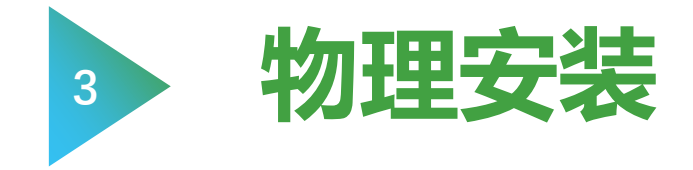

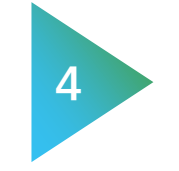

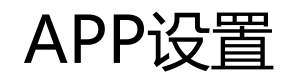

### 物理安装1-逆变器安装

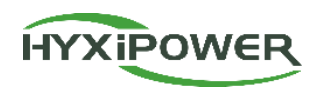

#### 可按以下方式固定安装支架和逆变器:

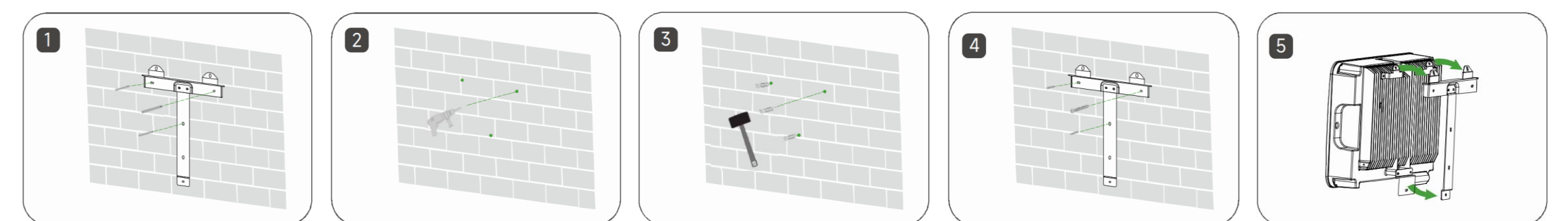

在安装多台逆变器的情况下,两台逆变器间应保持300mm以上的间距

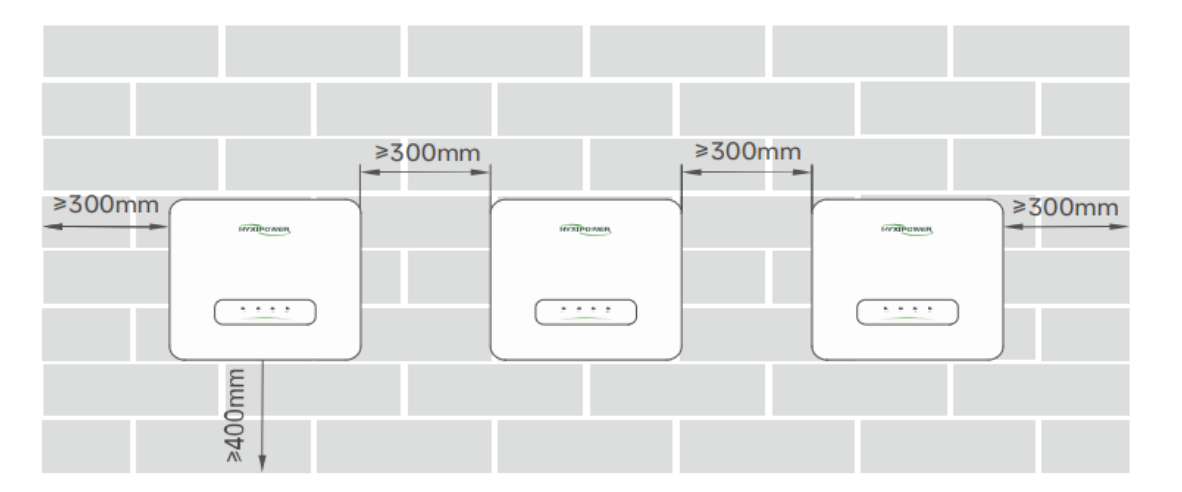

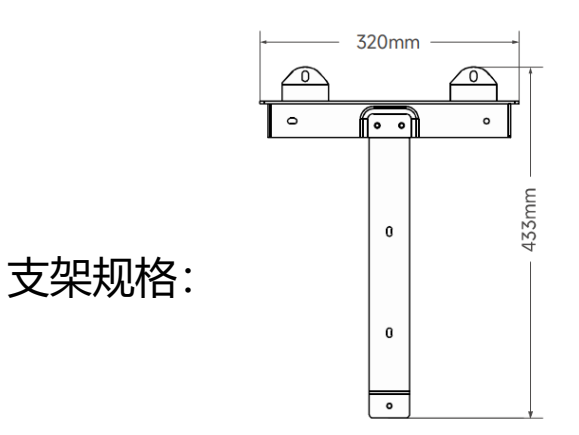

注意: 设备安装前, 请确保光伏板安装完成, 线缆已经敷设到位;

### 物理安装2-逆变器接地安装

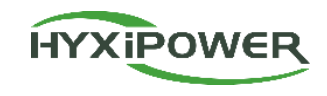

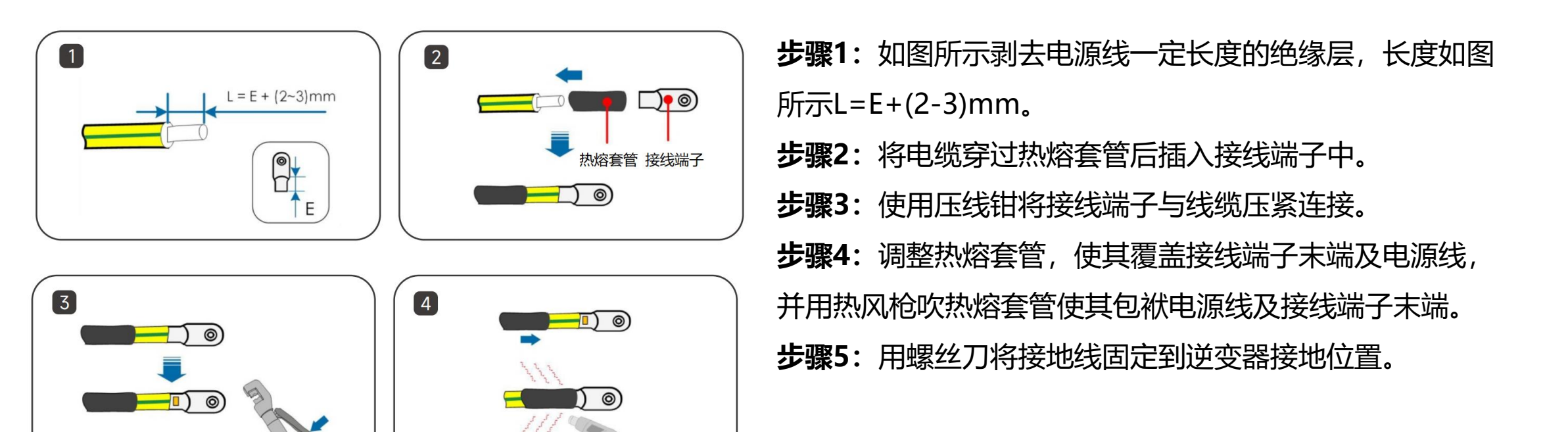

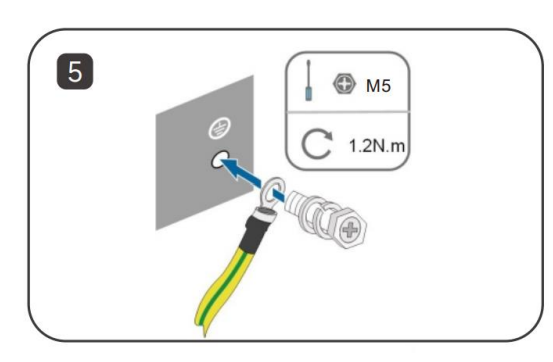

### 物理安装3-PV侧连接

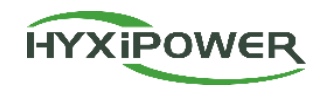

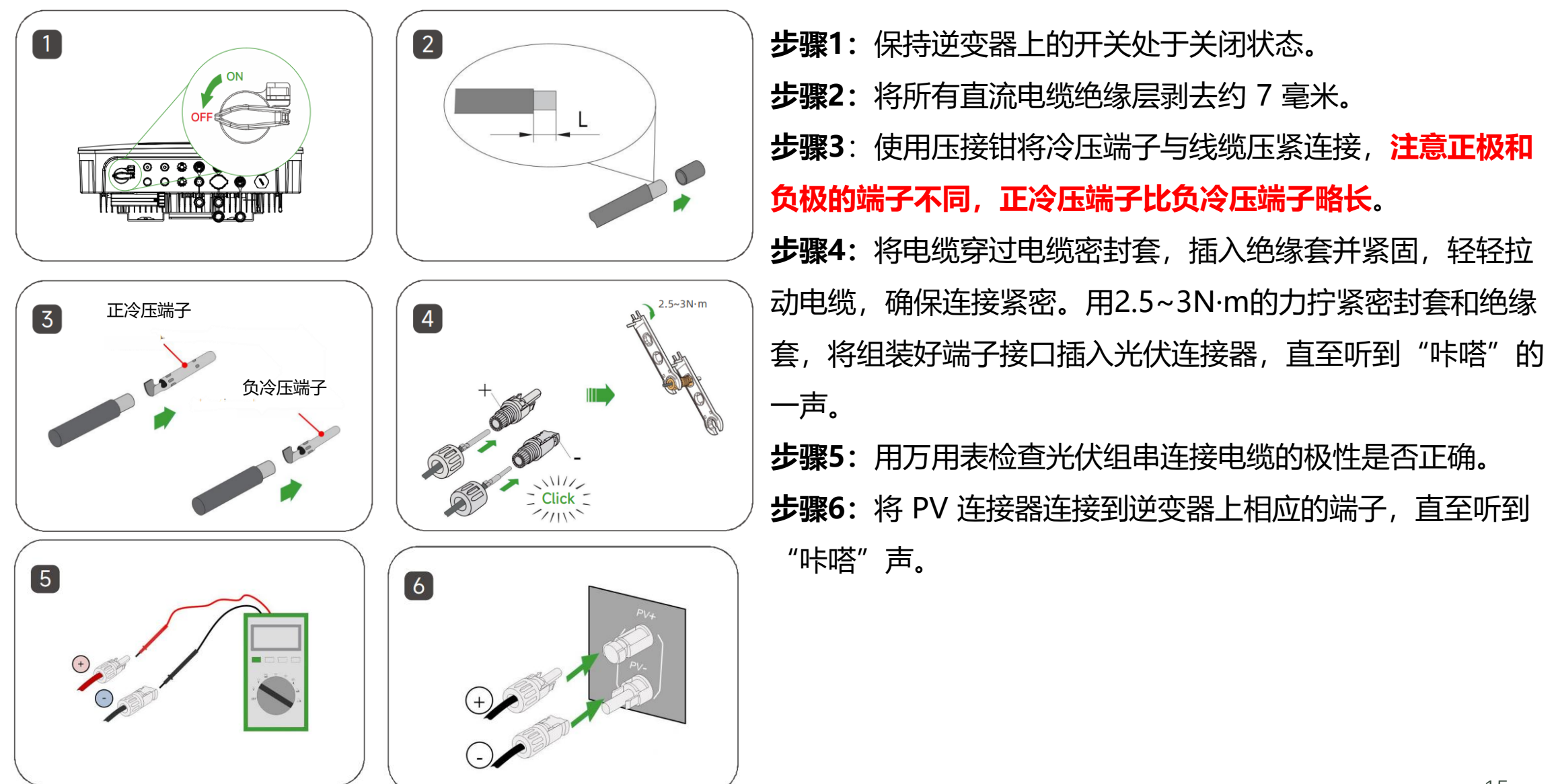

### 物理安装4-交流侧/紧急负载侧连接

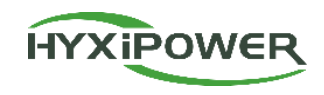

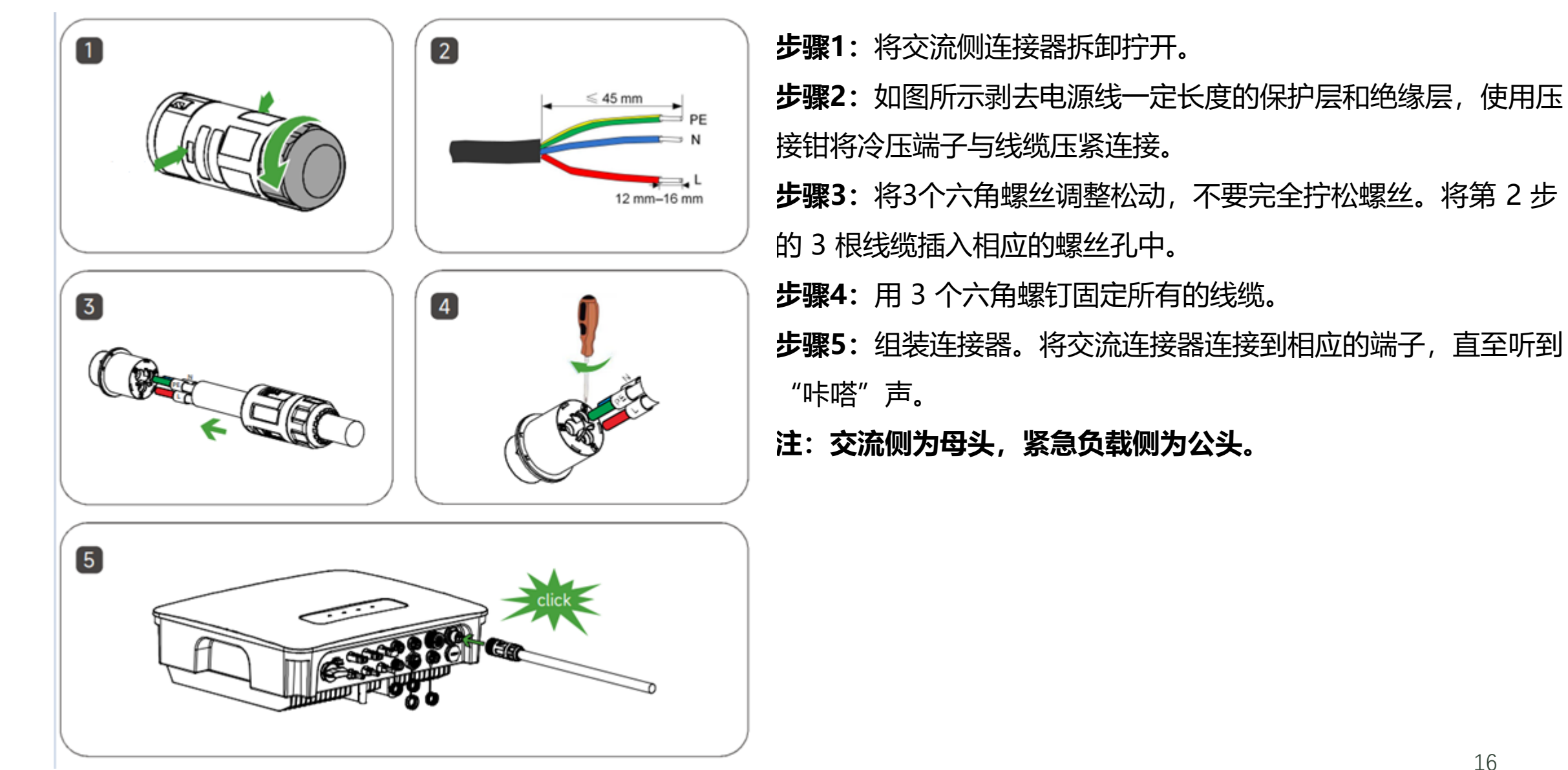

物理安装5-电表连接

HYXIPOWER

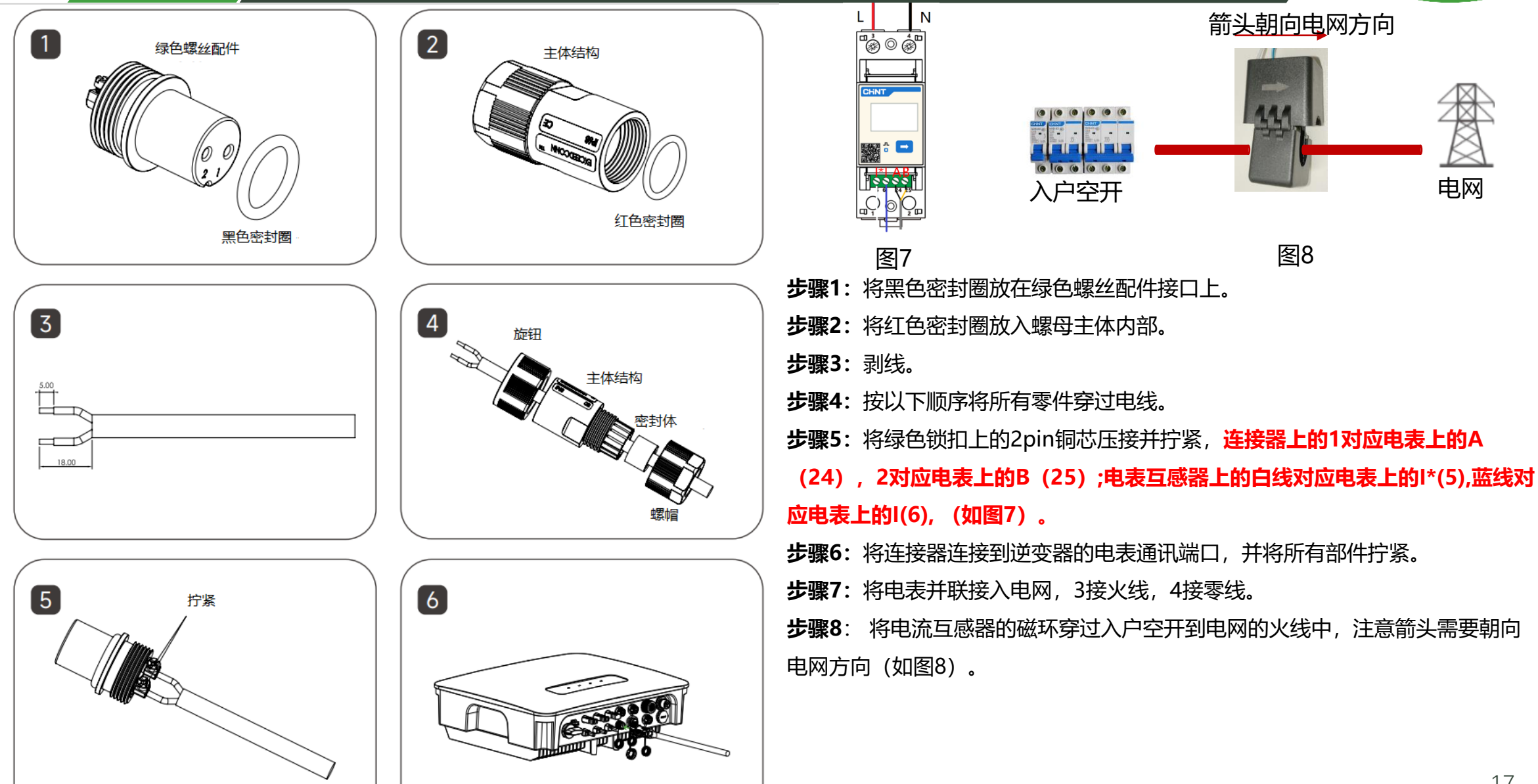

### 物理安装6-DCS通讯棒安装

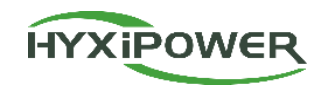

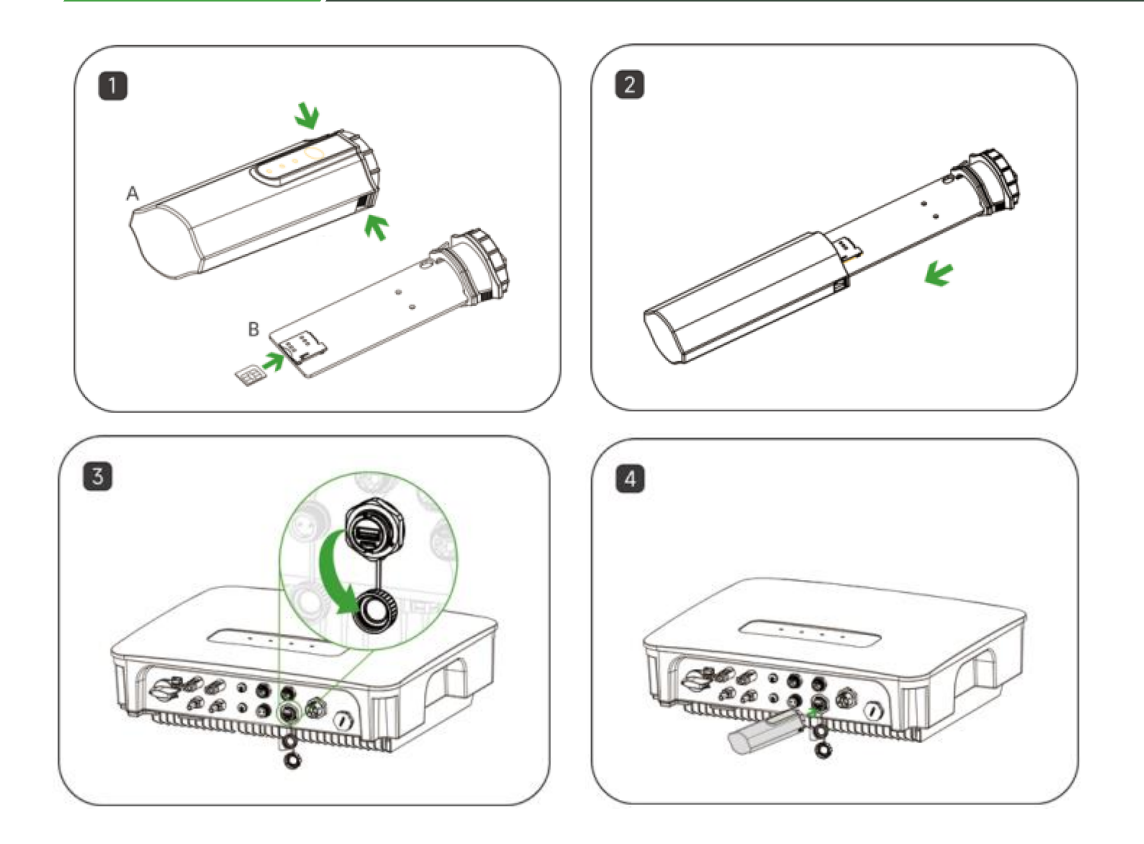

2、DCS 通讯棒安装 (WIFI 版本无需拆卸安装 sim卡 )

步骤1: 取下逆变器通讯接口处的防水罩; 步骤2: 将DCS插入逆变器底部对应的通讯端子,

拧紧,确保牢固。

**注**: wifi版本,若现场信号较差(低于-60dBm), 需要考虑增加wifi中继器来加强网络信号,否则会 存在设备数据无法上传到平台的风险;

- 1、DCS 通讯棒安装 (4G 版本 )
- 步骤1: 取下DCS保护盖, 插入SIM卡;
- **步骤2:**安装DCS防水罩;
- 步骤3:拆下逆变器通讯接口处的防水罩;
- 步骤4: 将DCS插入逆变器底部对应的通信端子并拧紧以确保牢固。

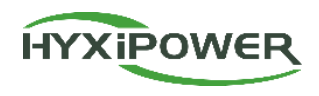

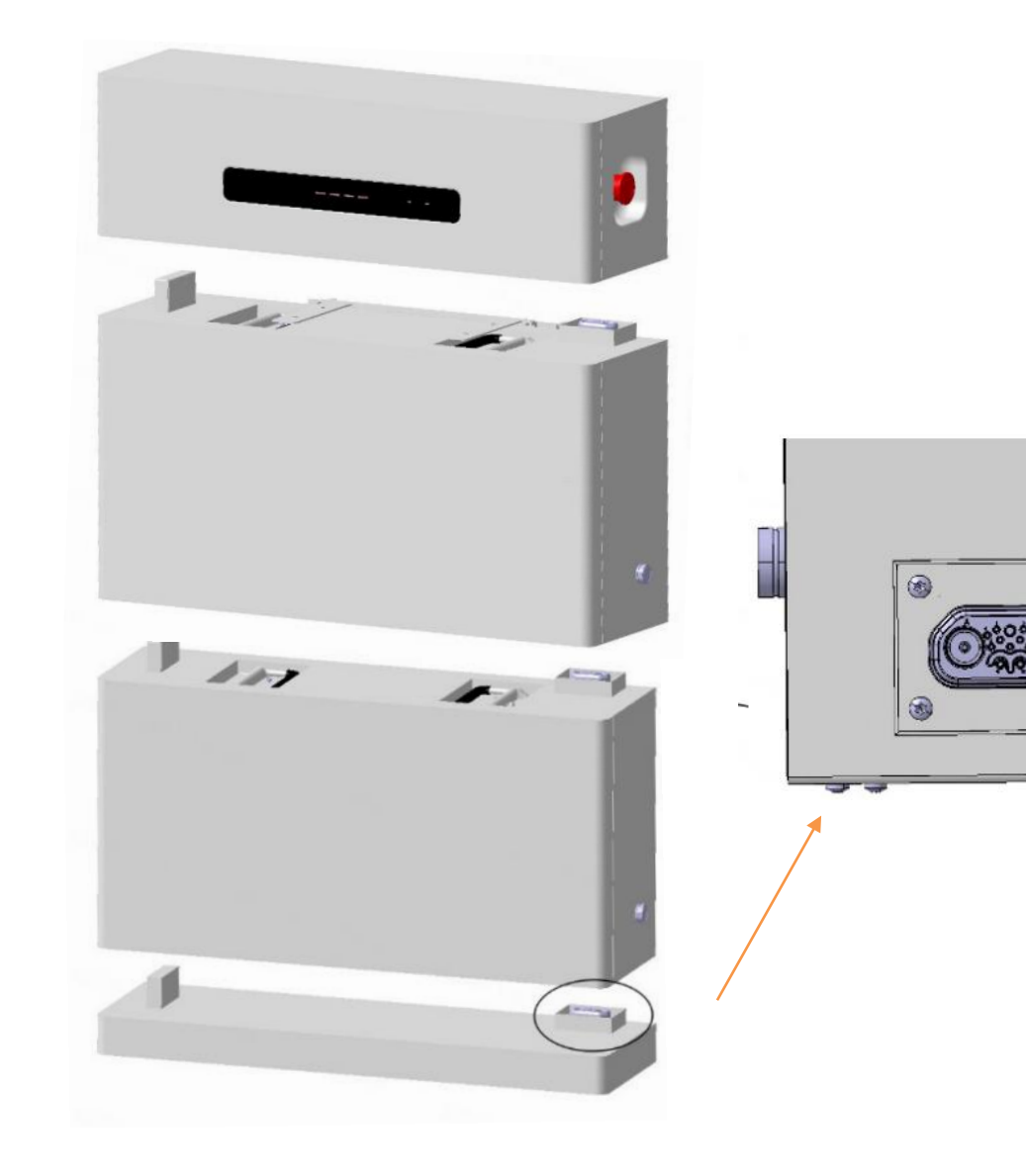

步骤1:将电池底座放置在平坦的地面上。 步骤2:将电池模块小心地放置在电池底座上,需确保接 口连接准确(过程需小心慢放),若有多个电池模块,依 次堆叠即可。 步骤3:反复轻轻摇动,确保安装牢固。

步骤4:从上方小心地组装电池管理单元,需确保接口连接准确(过程需小心慢放)。

步骤5:反复轻轻摇动,确保安装牢固。

**注意:** 当整套电池系统中有3-4个电池模块堆叠时,需要考虑设备的稳定性,必要时需要考虑安装支架。

### 物理安装8-电池连接

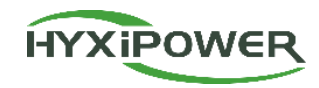

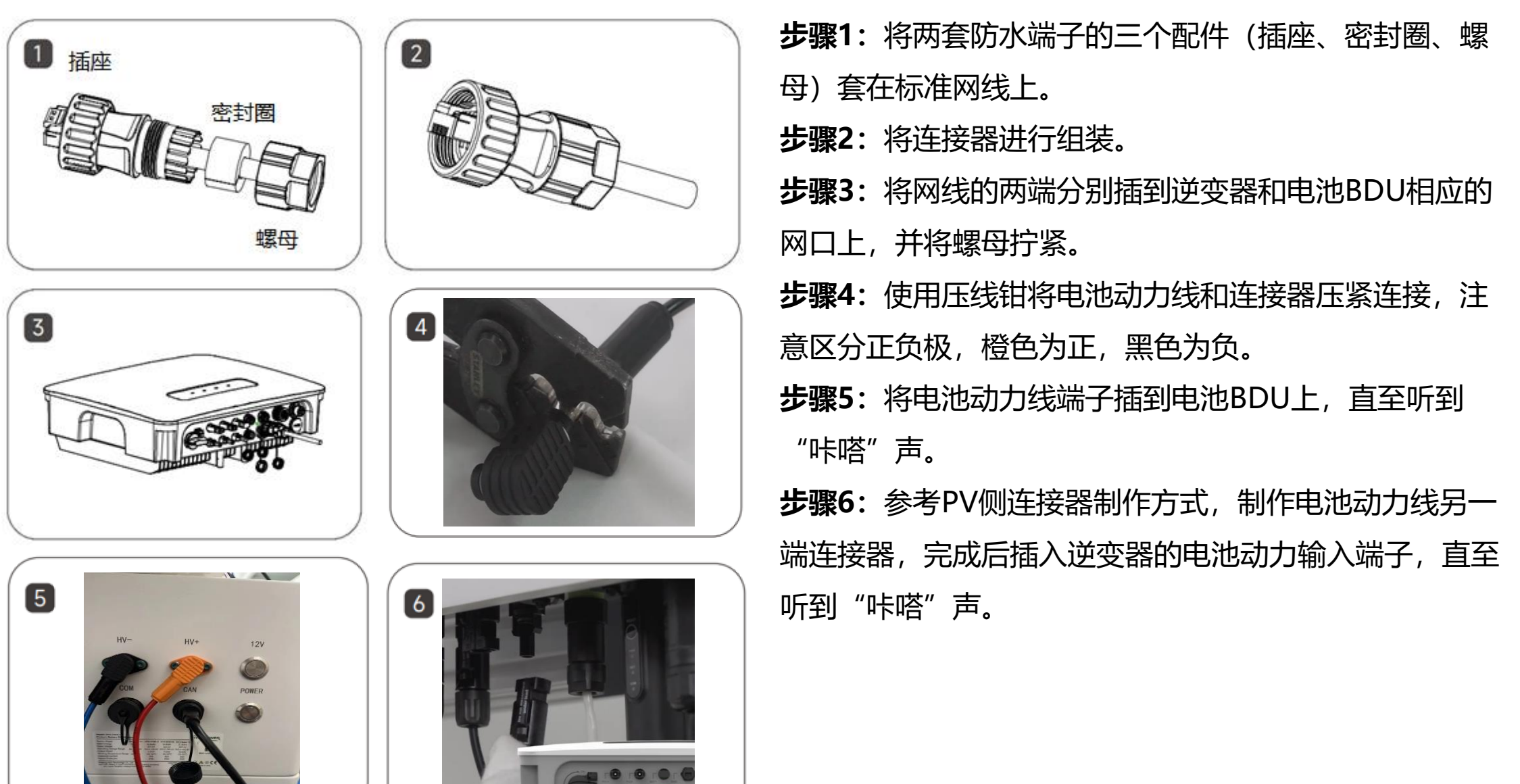

### 物理安装9-逆变器系统启动

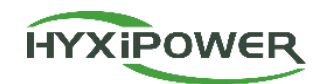

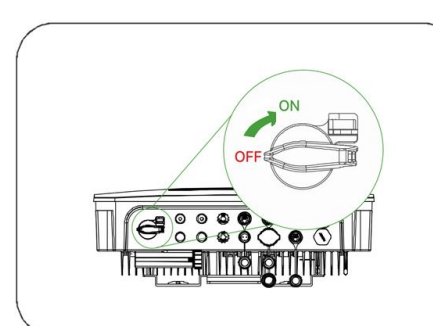

| ON      | 步骤2:打开光伏侧的空开。                |
|---------|------------------------------|
| OFF     | <b>步骤3:</b> 打开逆变器上的直流开       |
|         | 大。<br><b>步骤4:</b> 确认逆变器的指示灯状 |
| <br>图1  | 态,如图2的指示灯状态为正常               |
|         | 状态。                          |
| 4       |                              |
|         | 2 3 4                        |
|         |                              |
| PONER G | COM ALAM                     |
|         |                              |

图2

步骤1:打开AC侧的空开。

| 序号 | 指示灯          | 状态     | 说明                 |
|----|--------------|--------|--------------------|
|    | 电源灯          | 常亮     | 逆变器设备开机            |
| I  | POWER        | 熄灭     | 逆变器设备关机            |
|    |              | 常亮     | 电网侧正常              |
| 2  | 电网灯<br>GRID  | 平均闪烁   | 电网侧异常              |
|    |              | 连续闪烁两次 | 逆变器未并网             |
| 3  | 通讯灯<br>COM   | 常亮     | 通讯正常               |
|    |              | 平均闪烁   | 逆变器与电表通讯失败         |
|    |              | 连续闪烁两次 | 逆变器与电池通讯失败         |
|    |              | 熄灭     | 逆变器与电表和电池通讯都失<br>败 |
|    |              | 熄灭     | 逆变器无告警             |
| 4  | 告警灯<br>ALARM | 平均闪烁   | 逆变器内部告警            |
|    |              | 连续闪烁两次 | 其他告警 2             |

### 物理安装10-电池系统启动

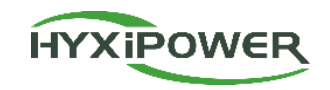

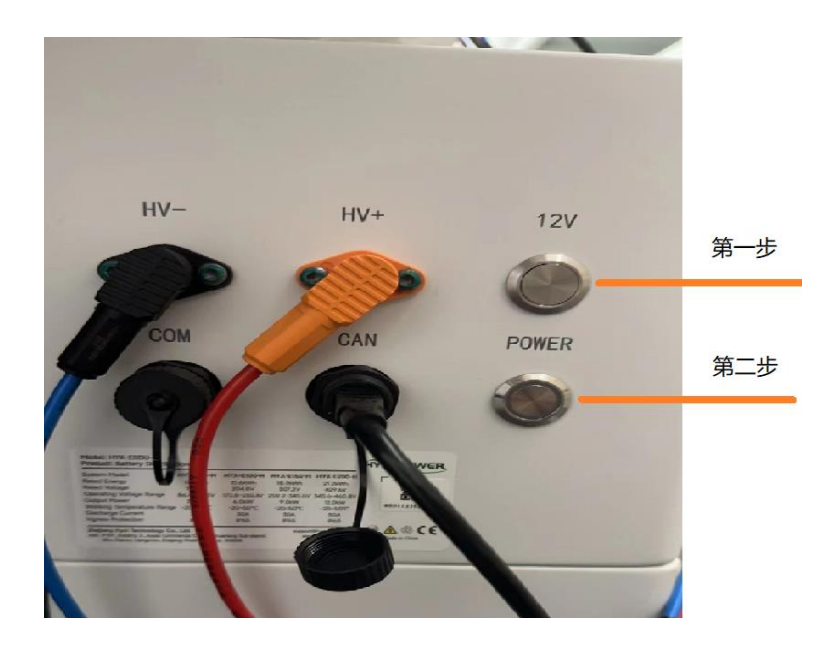

- 步骤1:短按 12V 按钮。
- **步骤2:**长按power按钮5秒,听到继电器发出的 "咔嗒"声。
- **步骤3:**确认电池指示灯的状态,电量显示正常,WORK灯常亮即可;
- 注: 电池空闲状态下状态灯会闪烁, 属于正常情况;

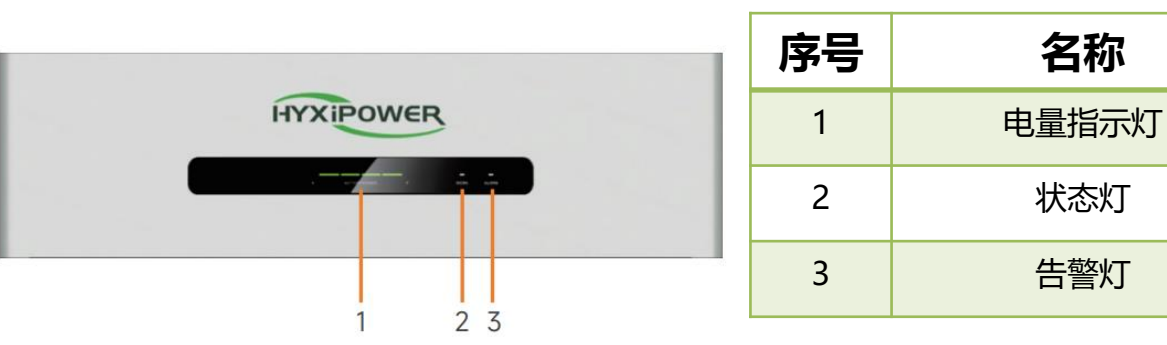

| 系统状    状态灯 |              | 告警灯         | 电量指示灯    |     |     |   |
|------------|--------------|-------------|----------|-----|-----|---|
| 态          | •            | •           | •        | •   | •   | • |
| 关机         | 熄灭           | 熄灭          | 熄灭       |     |     |   |
| 空闲         | 亮0.5秒, 灭1.5秒 | 熄灭          | 根据实际电量显示 |     | 示   |   |
| 正常运行       | 常亮           | 亮0.5秒,灭0.5秒 | 根据实际电量显示 |     | 示   |   |
| 一级告警       | 常亮           | 亮0.5秒,灭1.5秒 | 根据实际电量显示 |     | 示   |   |
| 二级告警       | 熄灭           | 熄灭          | 根据实际电量显示 |     | 示   |   |
| 三级告警       | 熄灭           | 常亮          | 根        | 据实际 | 电量显 | 示 |

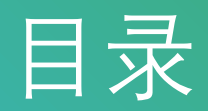

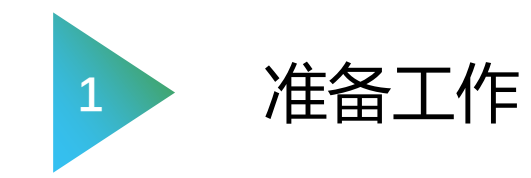

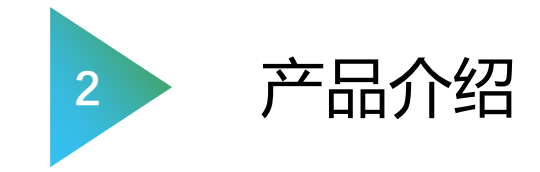

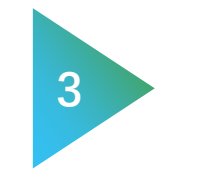

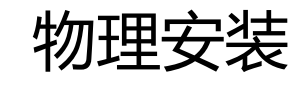

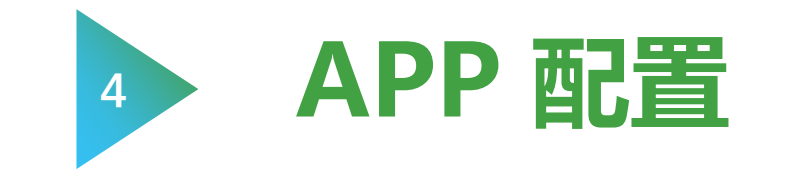

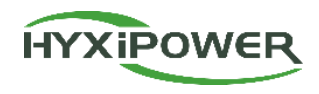

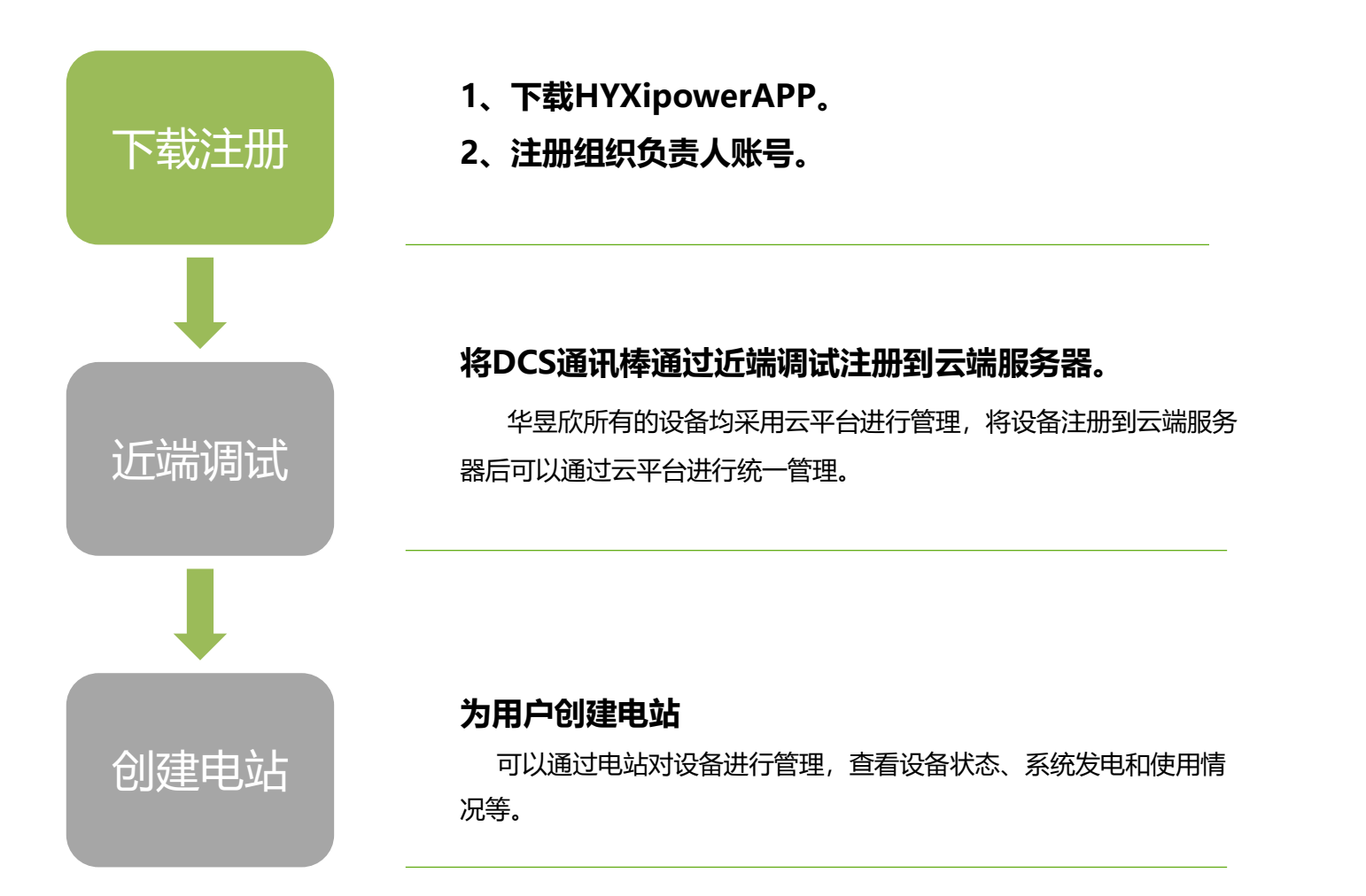

### APP 配置1-下载注册

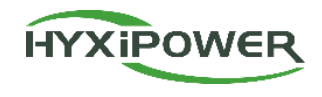

整个安装过程需要2个电子邮件帐户:组织和业主。

步骤1:下载软件,选择**立即注册。** 

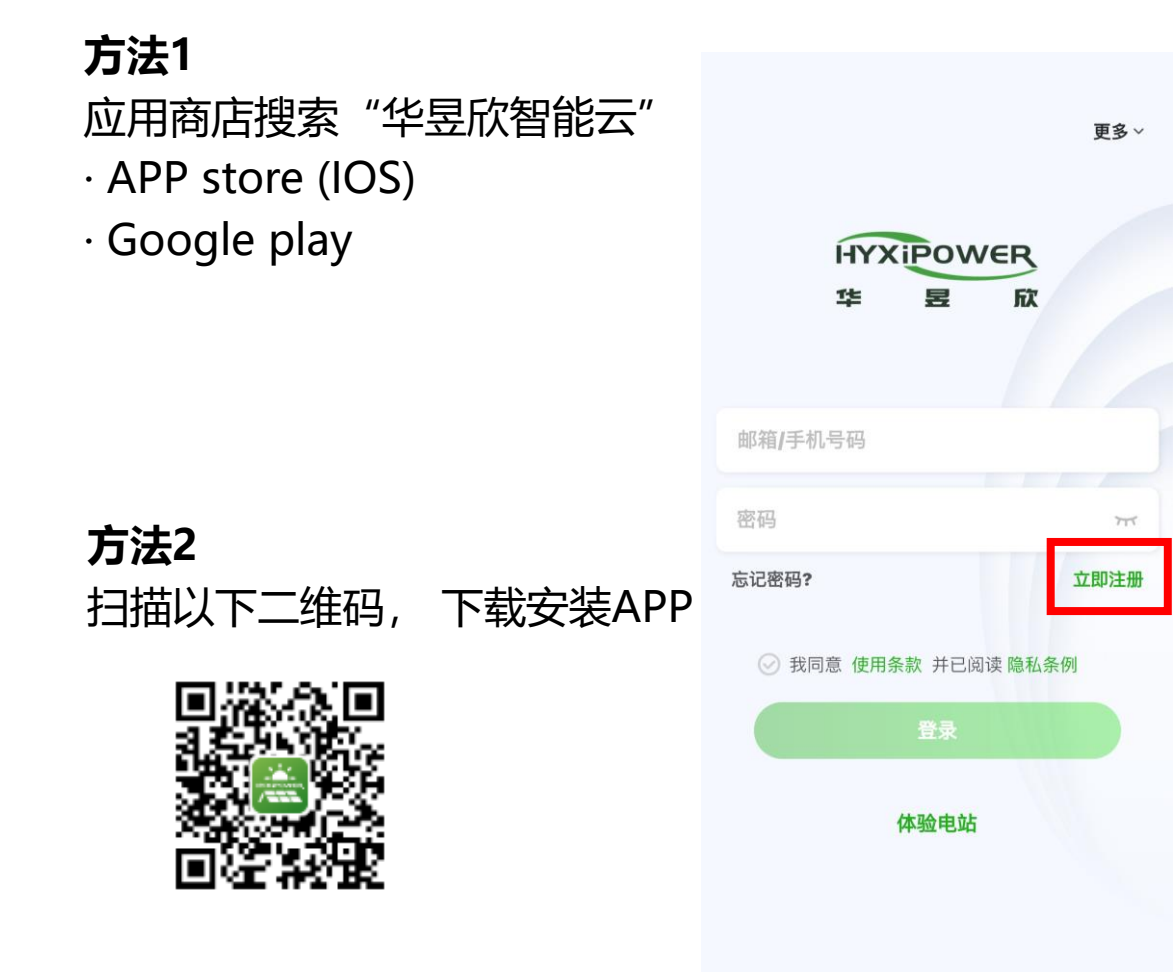

#### **步骤2 :**根据所在国家或地区, 选择**对应站点**, 然后

选择**注册组织**,填写相关信息并**注册。** 

| 选择角色                      |       | く注册                                                                  | 组织                                      |
|---------------------------|-------|----------------------------------------------------------------------|-----------------------------------------|
| 选择您所在区域对应的服务器             |       |                                                                      |                                         |
| 选择站点                      | 中国站 > | <ul> <li>提示:如果您的组织</li> <li>册组织,您则无需再</li> <li>织(公司)的管理员:</li> </ul> | (公司)在系统里已经沿<br>进行注册,请联系您的组<br>将您添加为组织成员 |
| <b>!您的角色是安装商、经销商,请注</b> 册 | 时以下角色 |                                                                      |                                         |
| 注册组织                      |       | 组织(公司)名称                                                             | 请输入                                     |
| 安装商、经销商                   |       | 注册方式                                                                 |                                         |
| 那业主                       |       | 注册方式                                                                 | 手机注册 >                                  |
| <b>注册业主</b><br>电站业主       | >     | 86~ 请输入                                                              |                                         |
|                           |       | 请输入                                                                  | 发送验证码                                   |
|                           |       | 完善信息                                                                 |                                         |
|                           |       | 密码                                                                   | 请输入 ㅠ                                   |
|                           |       | 确认密码                                                                 | 请输入 ד                                   |
|                           |       | 注                                                                    | <del></del>                             |
|                           |       | ✓ 我同意 使用条款 并已                                                        | 阅读 隐私条例                                 |

### APP 配置1-下载注册-管理员注册

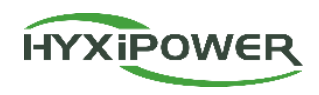

26

步骤3: 登陆账号, 选择服务—成员管理, 然后选择 "+" 邀请成员。建议选择管理员角色。

 $\oplus$ 服务 成员管理 < 邀请成员 < 角色列表 < 运维工具 hyx 魚表人 0 管理员 \*所属组织 --手机号码: h 由组织负责人添加的组织日常管理者,具备 监控、运维、报表、服务等管理功能权限 H4\_ зE 邮箱: \*角色 管理员 > 报警信息 近端调试 升级包下 智能布局 ○ 安装人员 载 暂无更多 \*姓名 请输入 可以对该组织内的关联电站及设备进行运 维、升级等相关操作 86~ 请输入 日常管理 ○ 运维人员 可以对该组织内的关联电站及设备进行创 @hotmail.com 请输入 建、调试、绑定等相关操作 邮箱手机号二选一 设备管理 Wi-Fi配网 成员管理 ○ 营销人员 只可以对该组织内的电站及设备进行查看操 关联电站 请选择 > 作 帮助中心 A 视频教学 用户手册 联系服务 意见反馈 商 ?= ✓ 我已获得用户授权 常见问题 您录入的内容如果涉及第三方个人信息,请提前获得授权  $(\mathbf{F})$ 5 首页 我的 电站

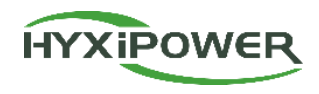

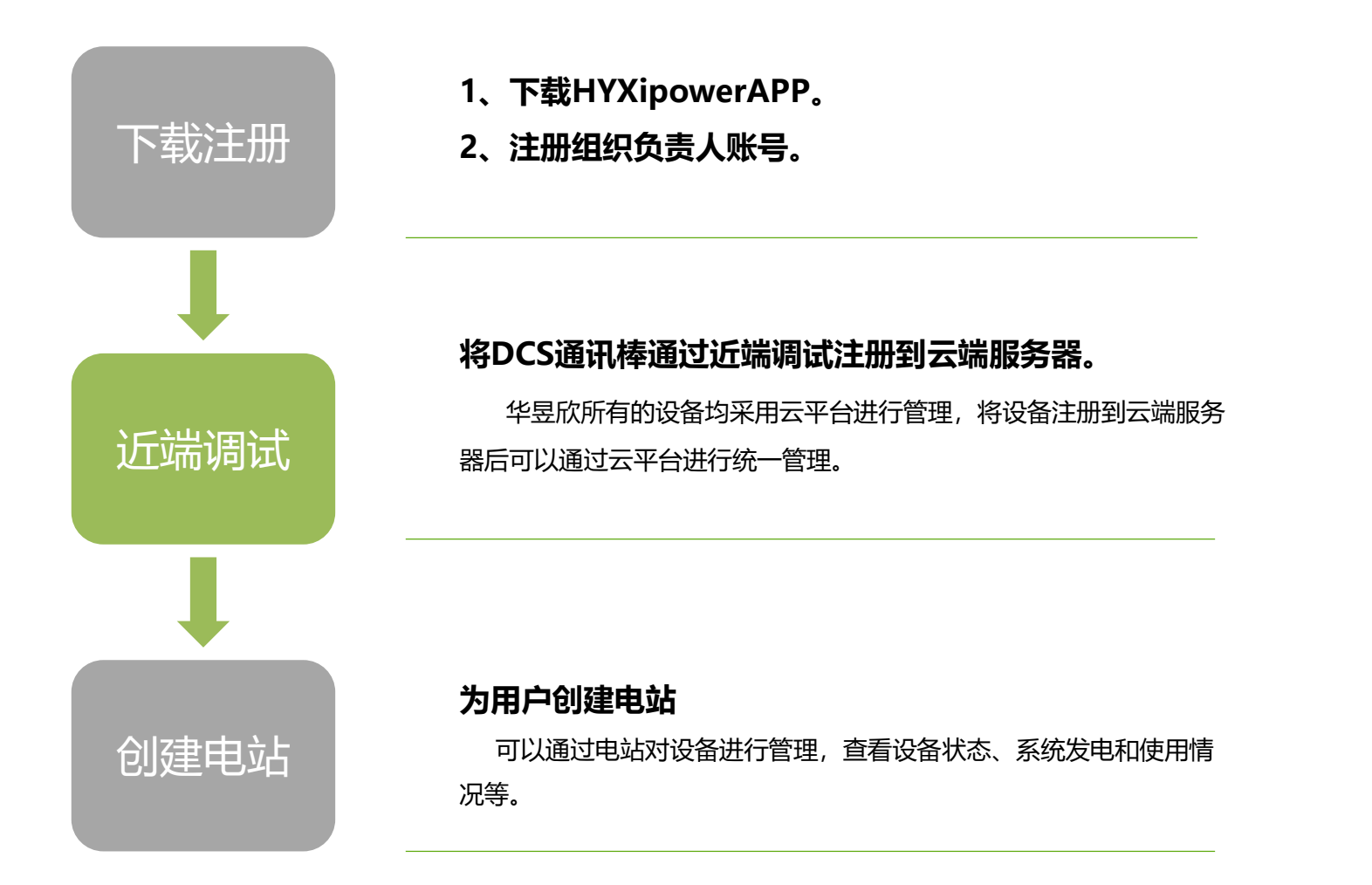

HYXIPOWER

**步骤1**:打开APP,如提示版本更新,请先**更新后**再进行调试;选择**更多-选择站点-中国站;**选择**更多-近端调试-下载。** 大约需要花费1分钟来下载固件升级包,该文件将作为备份存储在手机中,若手机中有最新的固件包,将自动跳过下载

步骤。 < 近端调试 1 检测到设备文件有更新,下载设备文件将产生 流量费用请下载最新的设备文件,否则后续操 更多~ 更多 ~ 更多 ~ 作流程会很繁琐 语言 HYXIPOWER • 电网标准码.zip(33.00B) NEW HYXiP Wi-Fi配置 HYXIPOWER 1**1** 欣 华 近端调试 1生 欣 통 •设备升级包.zip(2.41MB) NEW 升级包下载 0 选择站点 13757000641 版本更新 版本号 V3.3.0 • 1.意大利IPS自检支持 • 2.DMU替换 忘记密码? 立即注册 忘记密码? 立即注册 立即更新 取消 ☑ 我同意 使用条款 并已阅读 隐私条例 ☑ 我同意 使用条款 并已阅读 隐私条例  $\otimes$ 选择站点 ♥ 中国站 体验电站 体验电站 欧洲站 北美站 下载

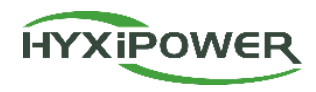

#### 步骤2:扫描 DCS的二维码,

#### 选择加入无线网络 DCS -XXXXXXXXXXXXX.

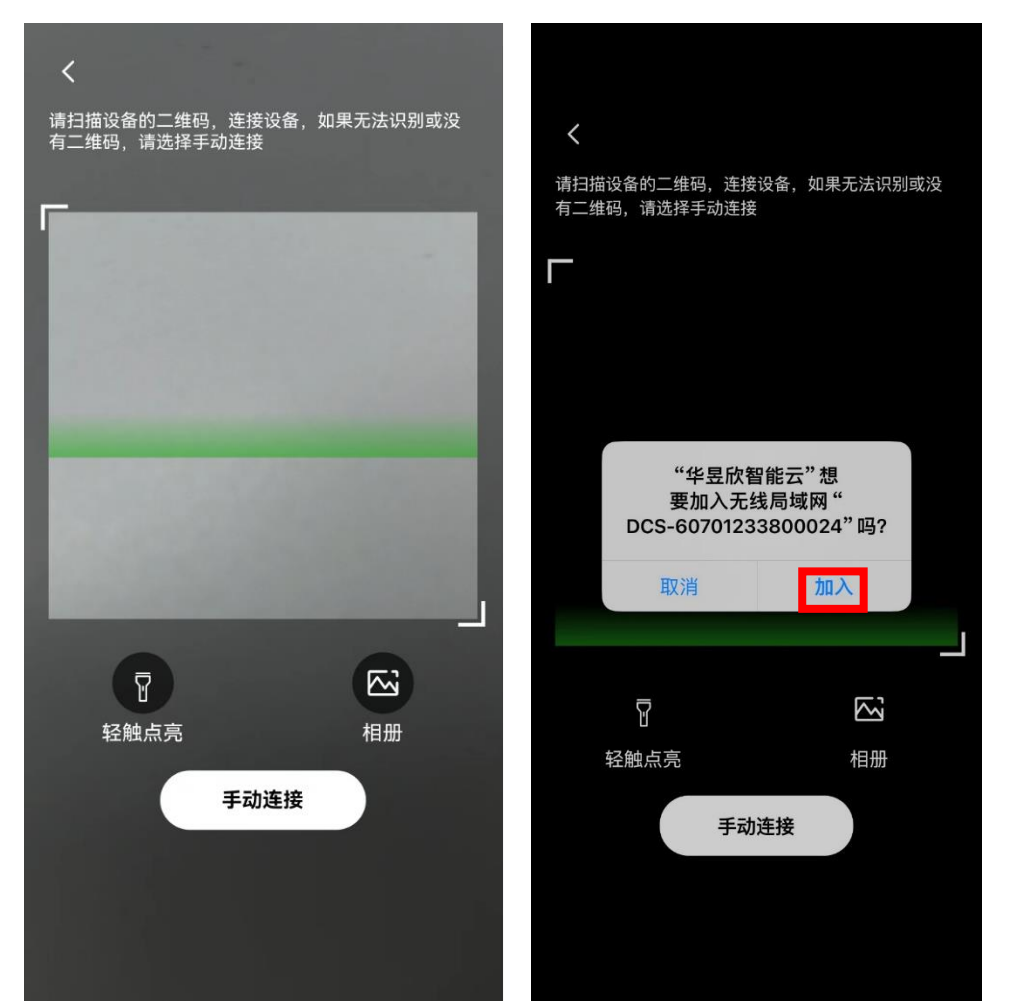

#### 如果扫描条形码无法识别,

#### 也可以选择手动连接。

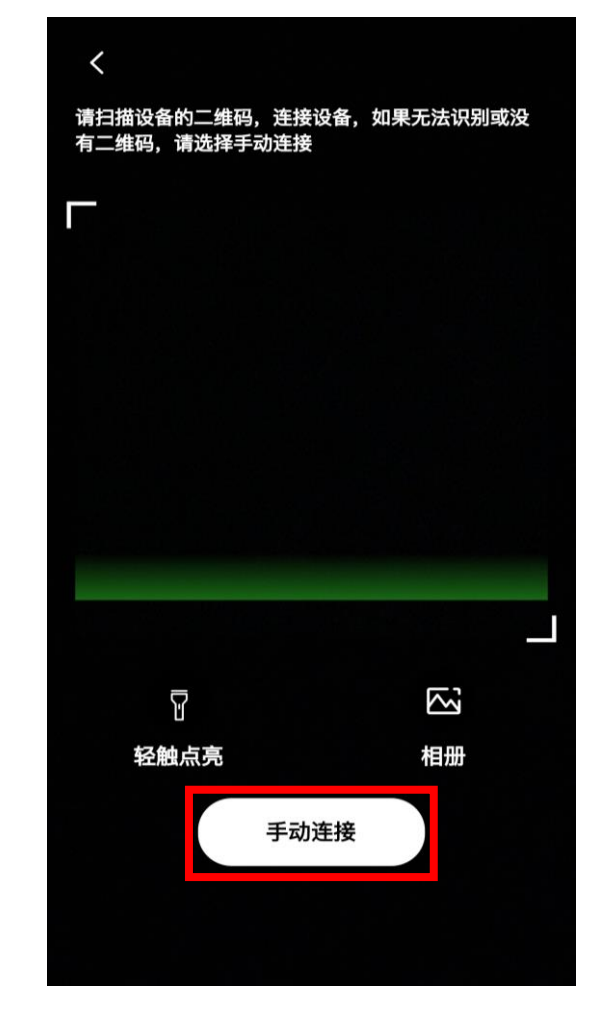

#### IOS系统:

在手机的wifi无线网配置界面, 找到MI开头无线网络并连接: DCS -XXXXXXXXXXXXXX;

无线网络密码为 12345678 或 hyxi0607; 连接成功后<mark>返回</mark> "华昱欣智能云" APP近端配置界面,选择**下一步。** 

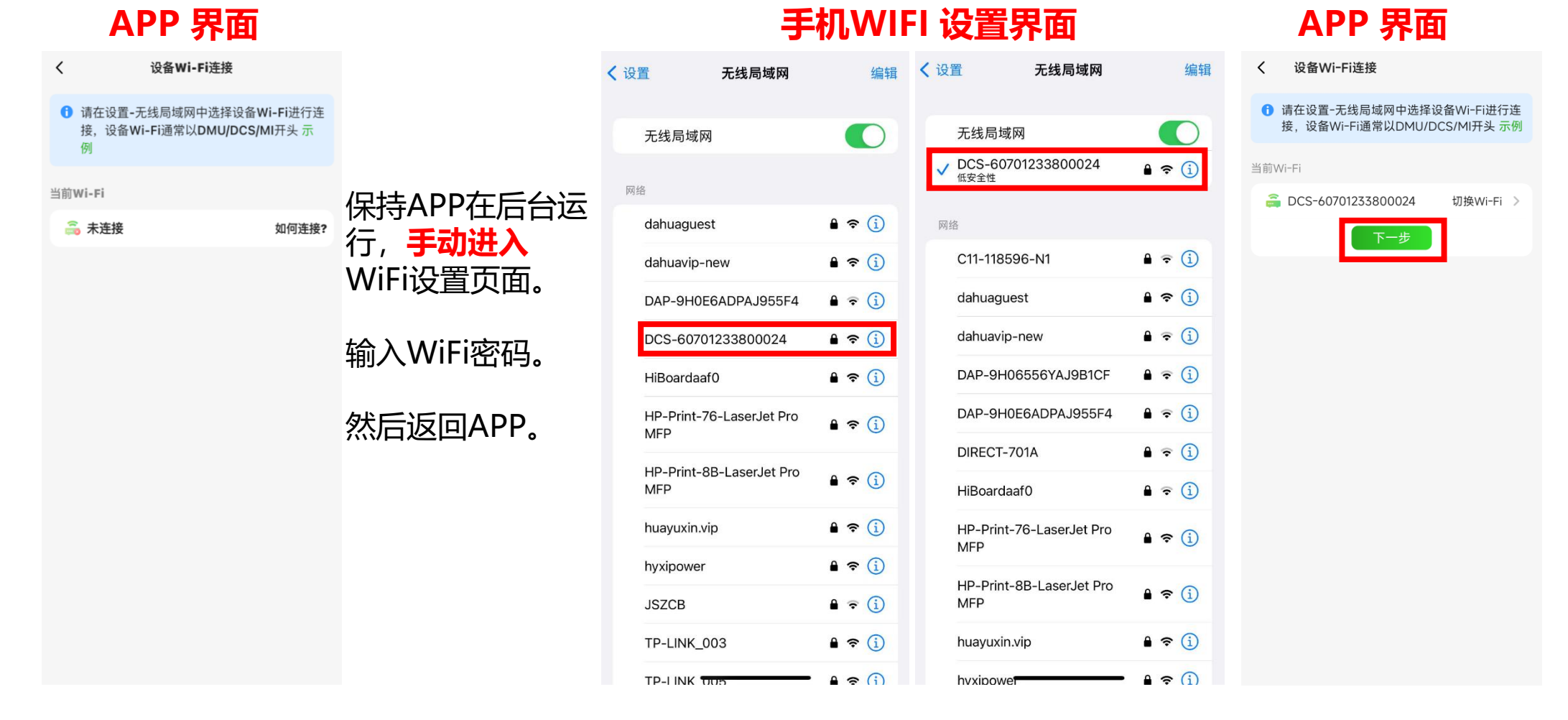

HYXIPOWER

#### 安卓系统:

切换无线网络。在手机的wifi无线网配置界面,找到DCS开头无线网络并连接:DCS-XXXXXXXXXXXX;

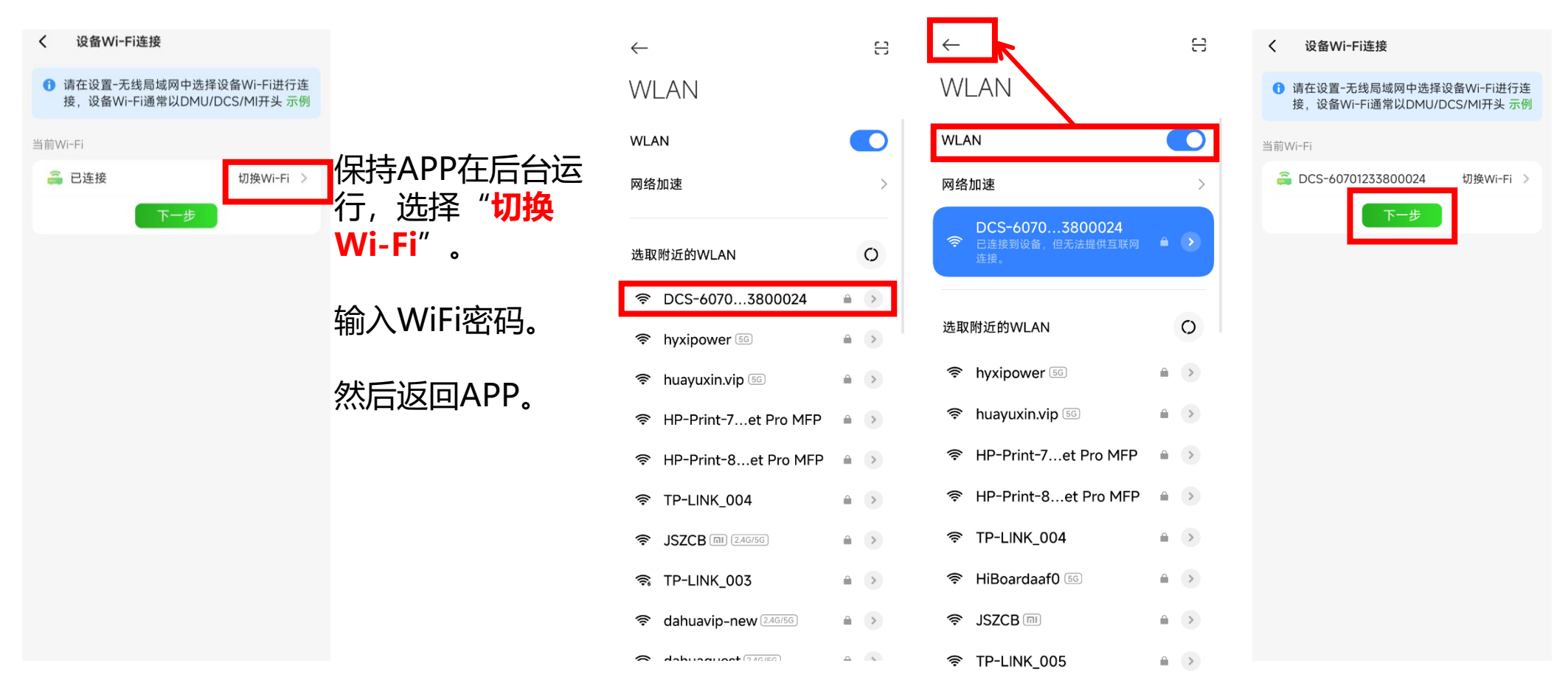

HYXIPOWER

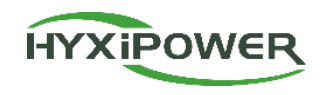

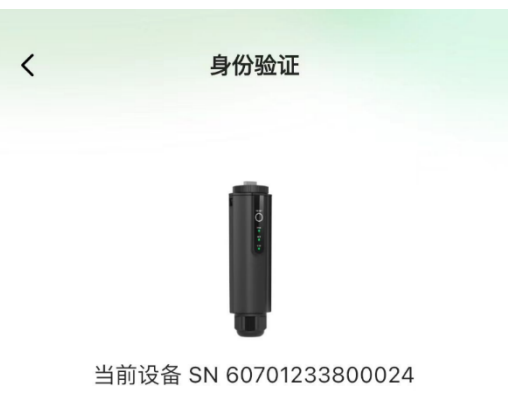

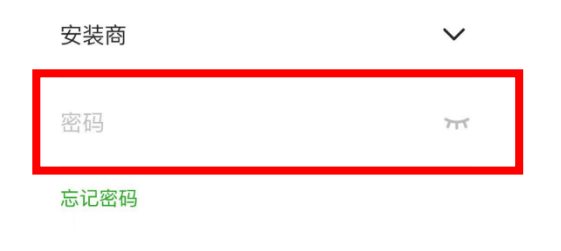

**步骤3**: 设备登录,初始密码: hyxi0607。(如 果提示密码错误,请尝试12345678)登录并修 改密码,然后保存。(记录新密码,如果忘记 密码,可以快速按4次DCS的RESET键来恢复出 厂设置)

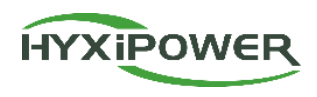

#### 步骤4: 快速设置-设备管理,确认DCS和逆变器的SN码及电表配置。

单相储能逆变器默认配置一个电表, 电表设置按默认设置, 然后点击下一步。

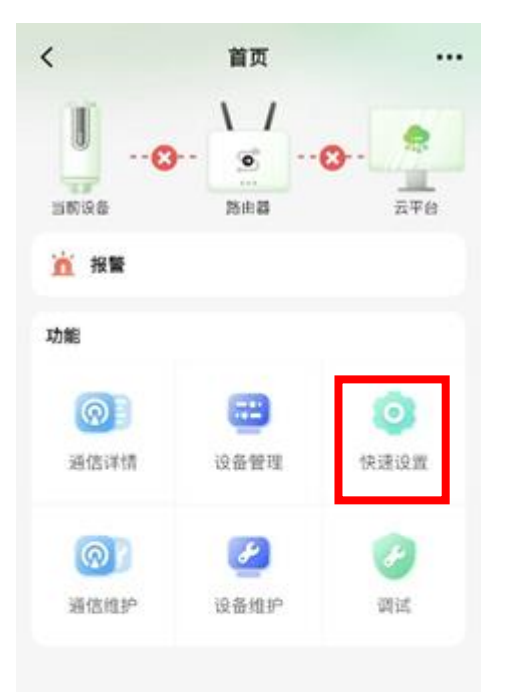

| 大         快速设置           1         2         3         4         5           设备管理         并网设置         设备设置         通信设置         设置完成 | <<br>1 2<br>设备管理 并网设置 | <b>快速设置</b><br>3<br>1<br>1 设备设置              |
|----------------------------------------------------------------------------------------------------|-----------------------|----------------------------------------------|
| 请检查以下与实际接入设备是否一致<br>SN: 60701233800024<br>型号: HYX-DCS-WL                                                                              | 请检查以下与实际接             | 入设备是否一致<br>N: 607012338000:<br>号: HYX-DCS-WL |
| 逆变器 电表<br>1 SN: 10201233800024<br>型号: HYX-H8K-HS                                                                                      | 逆变器 电表<br>*电网类型       |                                              |
|                                                                                                    | 已配置电表<br>电表地址         | 安装位置                                         |
|                                                                                                    |                       | UP3IA                                        |
| 下一步                                                                                                    |                       | 下一步                                          |

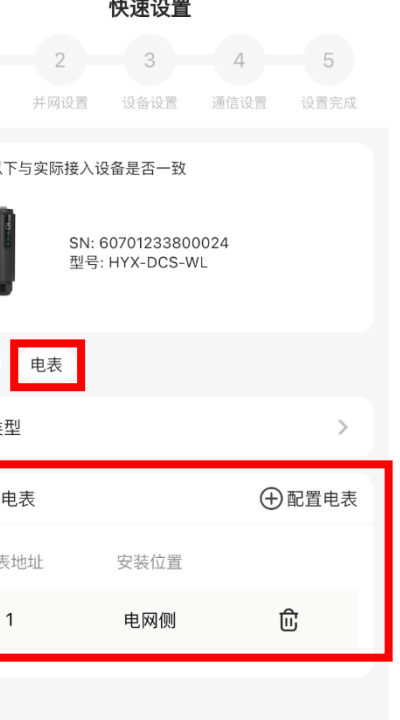

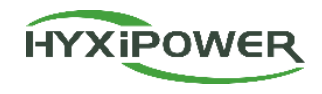

开启 >

>

>

开启 >

锂电

上一步

步骤5:并网设置,选择相应的时区, 中国时区选择"UTC+08:00";点击 下一步,如提示升级,请按提示操作。

| <                      |             | 快速设置    |       |         |
|------------------------|-------------|---------|-------|---------|
| 1-                     | _2          | 3       | 4     | 5       |
| 设备管理                   | 并网设置        | 设备设置    | 通信设置  | 设置完成    |
| *时区                    |             |         | UTC+( | 08:00 > |
| <ul> <li>未读</li> </ul> | 取到并网信       | 言息,请联系  | 服务商   |         |
|                        | 4X ±17T M16 | 1芯, 咱砍尔 | 加大力回  |         |
|                        |             |         |       |         |
|                        |             |         |       |         |
|                        |             |         |       |         |
|                        |             |         |       |         |
|                        |             |         |       |         |
|                        |             |         |       |         |

步骤6: 设备设置-馈网功率限制设置-开启。(一般国内都需要设置防逆流, 如果有注入电网的需求,则设置相应的功率值。)

电池防亏电保护**开启**,电池类型需要设置**锂电**。

| <                                | 快速设置                                    |                  | く 馈网功率限制设置                                      | 确定      | <                                       | 快速设置              |
|----------------------------------|-----------------------------------------|------------------|-------------------------------------------------|---------|-----------------------------------------|-------------------|
| <b>1</b> — <b>2</b><br>设备管理 并网设置 | 3         4           设备设置         通信设置 | <b>5</b><br>设置完成 | 是否开启馈网功率限制                                      |         | 0 2 2 2 2 2 2 2 2 2 2 2 2 2 2 2 2 2 2 2 | 3 4<br>t 设备设置 通信i |
| 馈网功率限制设置                         | -<br>-                                  | 关闭 >             | *允许馈网最大功率(W)                                    | 0       | 馈网功率限制设                                 | 置                 |
| 并网工作状态设置                         |                                         | >                | 1.如果不开启,则系统对馈入电网的功率没有限<br>制;如果开启,用户可以设置馈入电网的功率上 |         | 并网工作状态设                                 | 置                 |
| 离网工作状态设置                         | -                                       | >                | 限,若设置为0,则完全不允许向电<br>流。                          | 网送电,防逆  | 离网工作状态设                                 | 置                 |
| 电池防亏电保护                          |                                         | 开启 >             | 2.请您务必安装电网侧或者负载侧的<br>启馈网功率的设置是无效的               | 的电表,否则开 | 电池防亏电保护                                 |                   |
| 电池类型设置                           |                                         | 锂电 >             |                                                 |         | 电池类型设置                                  |                   |
|                                  |                                         |                  |                                                 |         |                                         |                   |

上一步

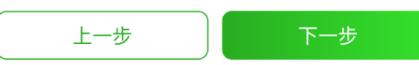

<

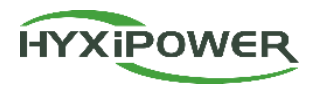

**步骤7:设备设置-并网工作状态设置**,带光伏板的无需设置,默认自发自用即可;不带光伏板的需要配置电网备电时间 及最低SOC,建议设置**每天电网备电2小时**,模式设置电网备电最低**SOC95%。** 

| く快速设置                                                          |                             | く 并网工作状态设                        | 置 🕀      | くく模式设置   | Ë. | く 添加周期                                                                 |  |
|----------------------------------------------------------------|-----------------------------|----------------------------------|----------|----------|----|------------------------------------------------------------------------|--|
| 1         2         3           设备管理         并网设置         设备设置 | 4     5       通信设置     设置完成 | <ul> <li>注意:未设置的时间段默认</li> </ul> | 是自发自用模式! | 自发自用 ⑦   |    | ① 注意:未设置的时间段默认是自发自用模式!                                                 |  |
| 建网币家阳制设备                                                       | 王卢、                         | 模式设置                             | >        | 最低SOC(%) | 10 | 循环设置  星期一,星期二,星期三,星期四,星<br>期五,星期六,星期日                                  |  |
| 坝 网 约 <del>平</del> 限 前 反 直                                     | ЛА                          |                                  |          | 绿电备电 ⑦   |    |                                                                        |  |
| 并网工作状态设置                                                       | >                           |                                  |          | 最低SOC(%) | 60 | 00:00 ~ ~ 02:00 ~ 电网备电 🗸 🖨                                             |  |
| 离网工作状态设置                                                       | >                           |                                  |          | 电网备电 ⑦   |    | + 添加                                                                   |  |
| 电池防亏电保护                                                        | 开启 >                        |                                  |          | 最低SOC(%) | 95 |                                                                        |  |
|                                                                |                             |                                  |          | 强制馈电 ⑦   |    | <b>模式说明</b><br>自发自用                                                    |  |
| 电池类型设置                                                         | 锂电 >                        |                                  |          | 最低SOC(%) | 10 | 未设置的时间段默认是自发自用模式;尽量使能量自我循<br>环,以达到从电网尽可能少购买电力的目的                       |  |
|                                                                |                             |                                  |          |          |    | <b>绿电备电</b><br>电池处于备用电源状态,尽量不使用电池;尽可能是用光伏<br>的电去让电池保持在备用状态,而不允许从电网购买电力 |  |
|                                                                |                             |                                  |          |          |    | <b>电网备电</b><br>电池处于备用电源状态,尽量不使用电池;强制用电网的电<br>去让电池保持在备用状态               |  |
|                                                                |                             |                                  |          |          |    | <b>强制馈电</b><br>电池以最大功率强制放电,在保障电器使用有结余的情况<br>下,惯给电网,直到最低电量配置            |  |
|                                                                |                             |                                  |          |          |    |                                                                        |  |
| 上一步                                                            | 下一步                         |                                  |          |          |    | 保存                                                                     |  |

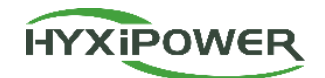

步骤8:通讯设置,设置云平台地址为中国站,无线模式填写wifi名称和密码;有线连接模式,则需确认自动获取 IP开关为打开状态。4G版本选择无线连接模式后无需填写APN、用户名及密码。设置完成后下一步等待设备联网。

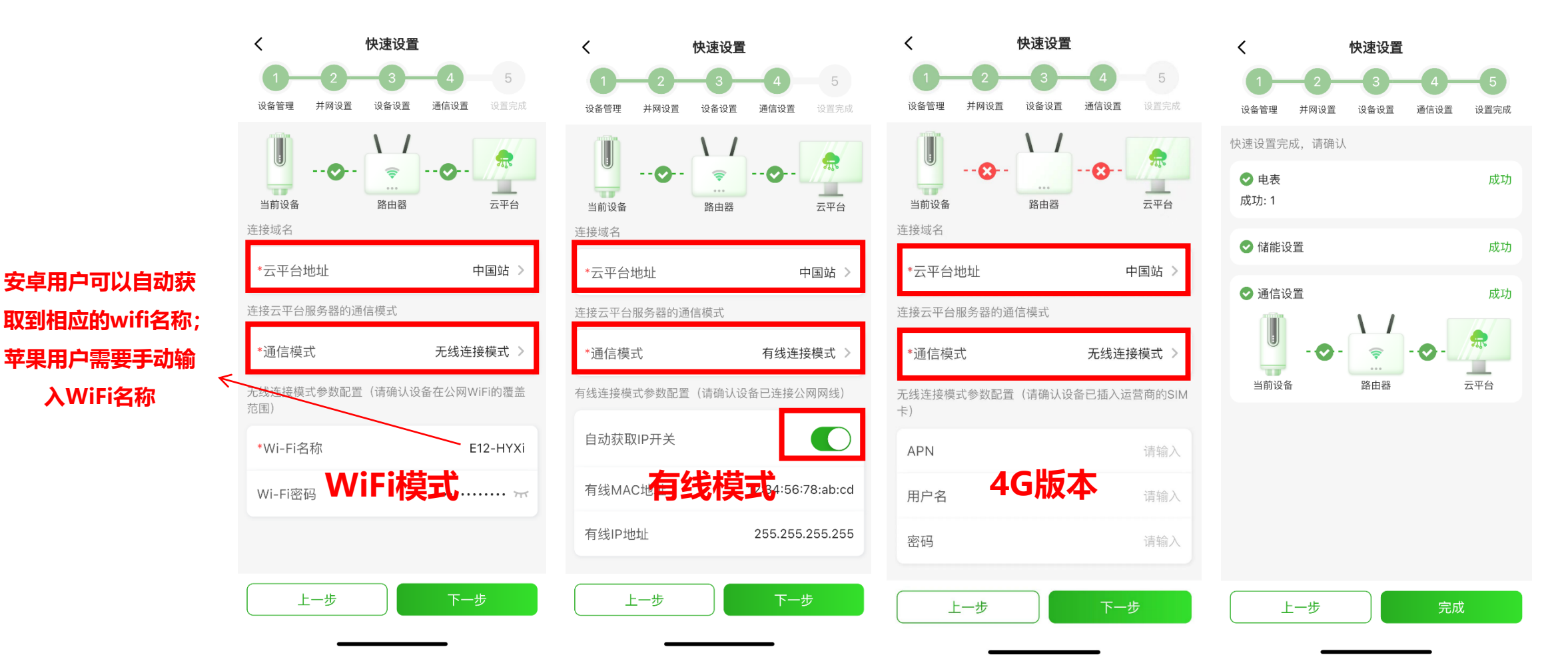

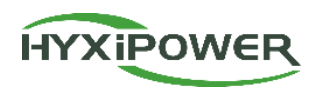

**步骤9:**近端调试结束后,需要检查DCS指示灯状态,若为下图所示,则说明配网成功。若指示灯显示异常,请参考"产品介绍4-DCS通讯棒介绍"查看异常问题原因。

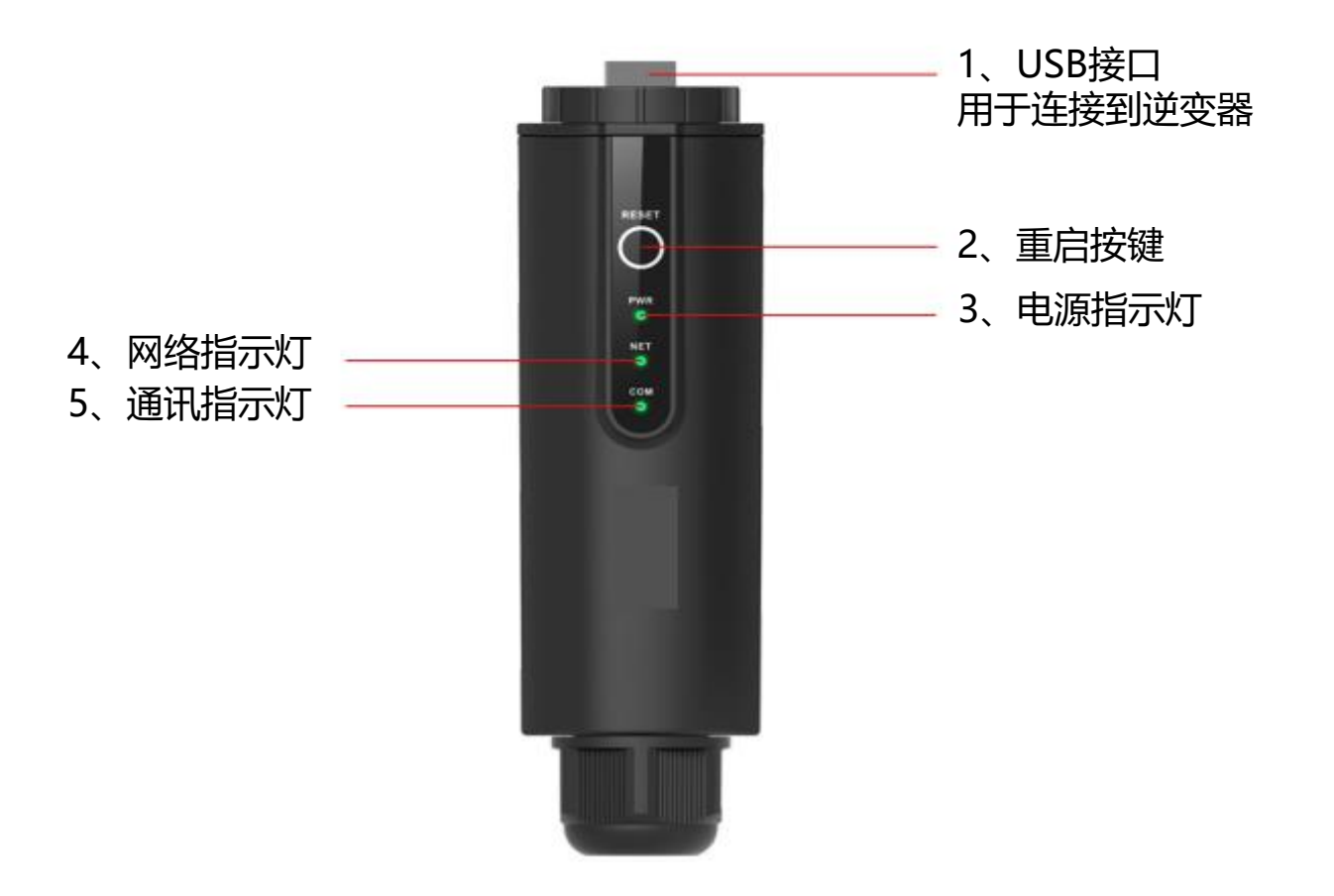

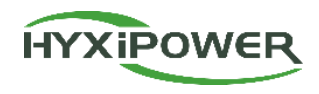

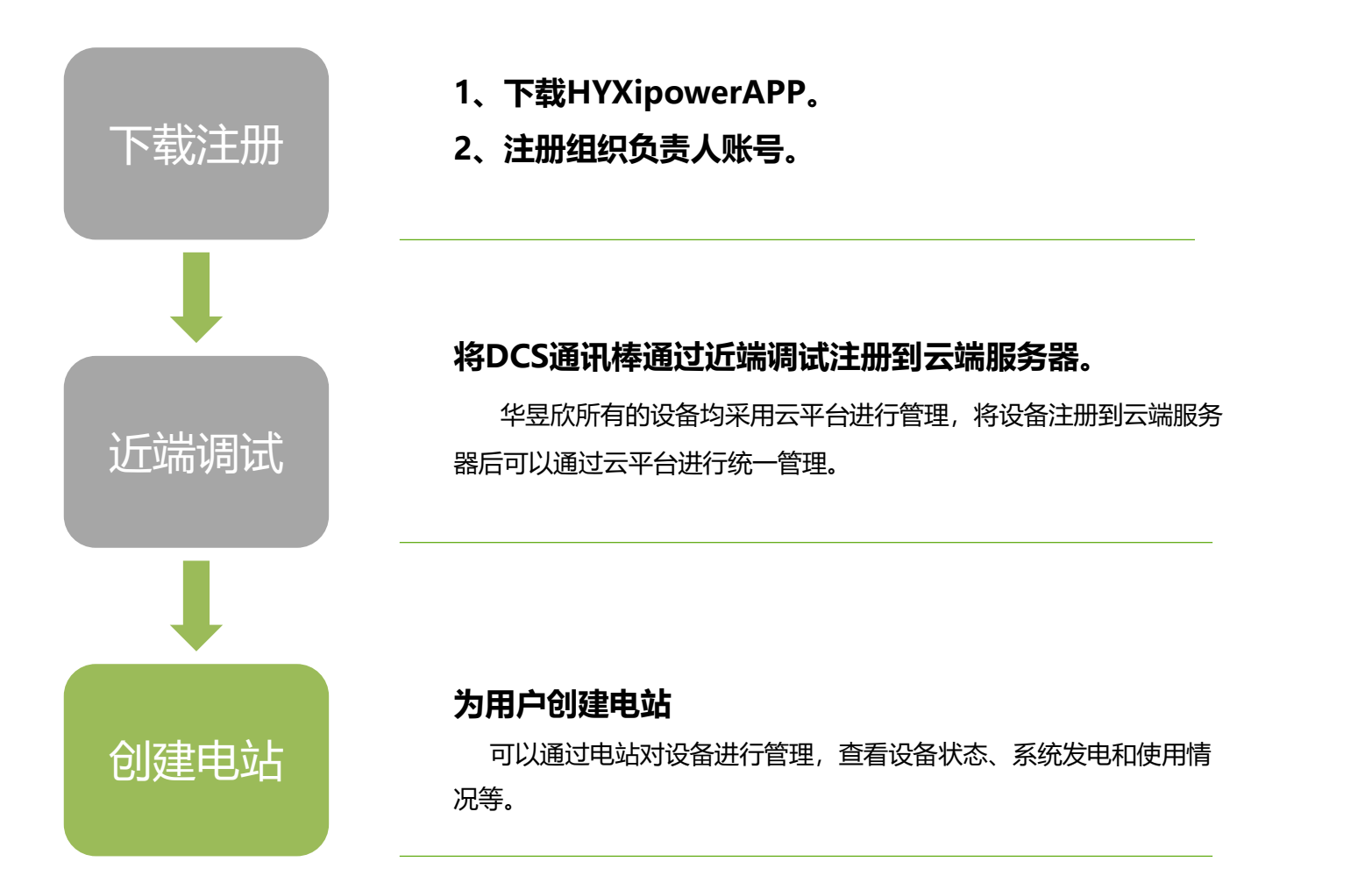

### APP 配置3-创建电站

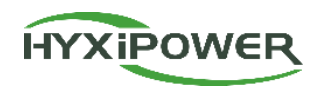

**步骤1**:断开与DCS的无线网 连接,选择可正常上网的无 线网络或使用数据流量

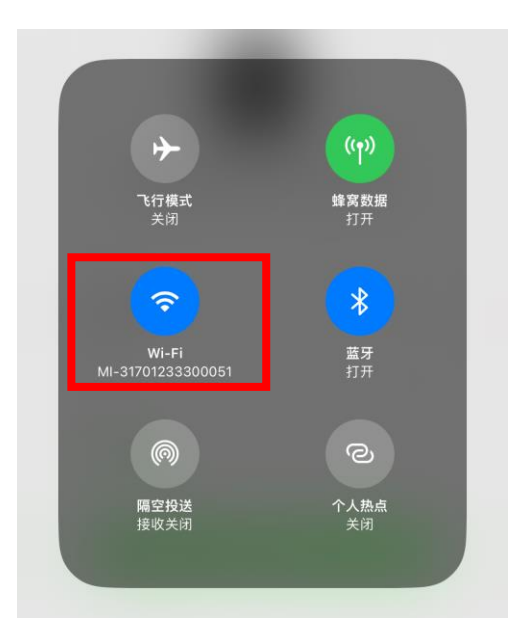

**步骤2**:登录组织帐户。 选择**电站—创建电站**。

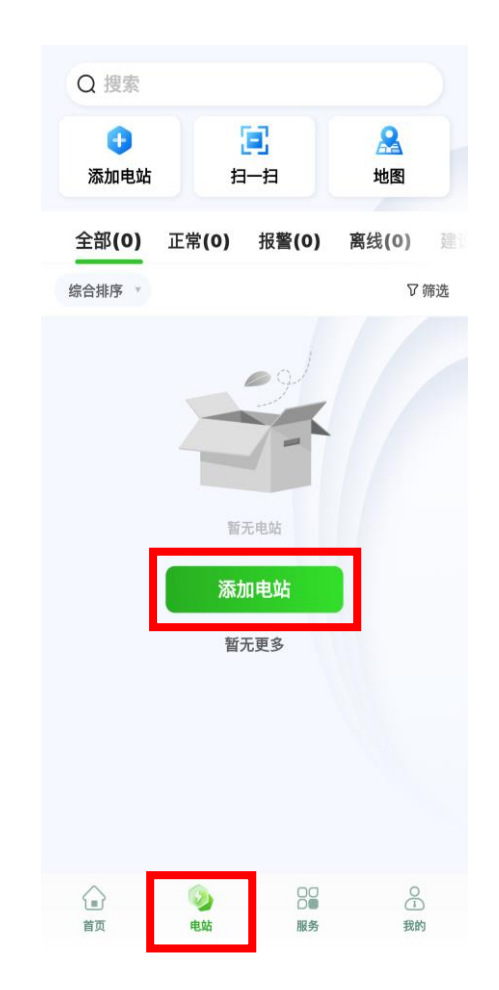

#### 步骤3:扫描通讯棒DCS的二维码或通过 最近调试设备添加。

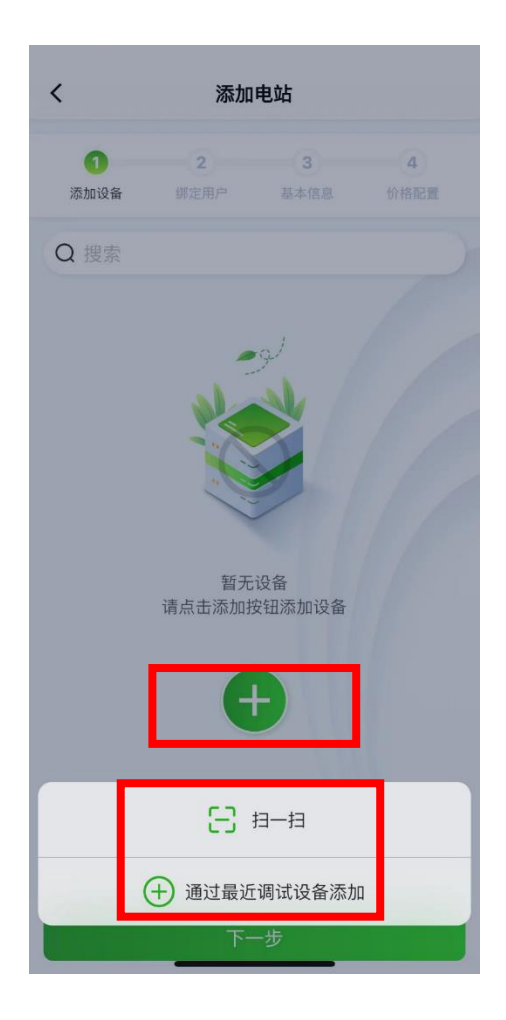

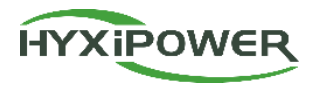

### **步骤4**: **绑定业主-手动添加或扫描业主二维码绑定**,手动绑定-输入电站业主的电子邮箱地址或手机号码,如业主未注册 可点击帮其注册绑定,系统会将随机密码发送短信或者邮件至注册账户,请通知业主尽快登录并修改初始密码

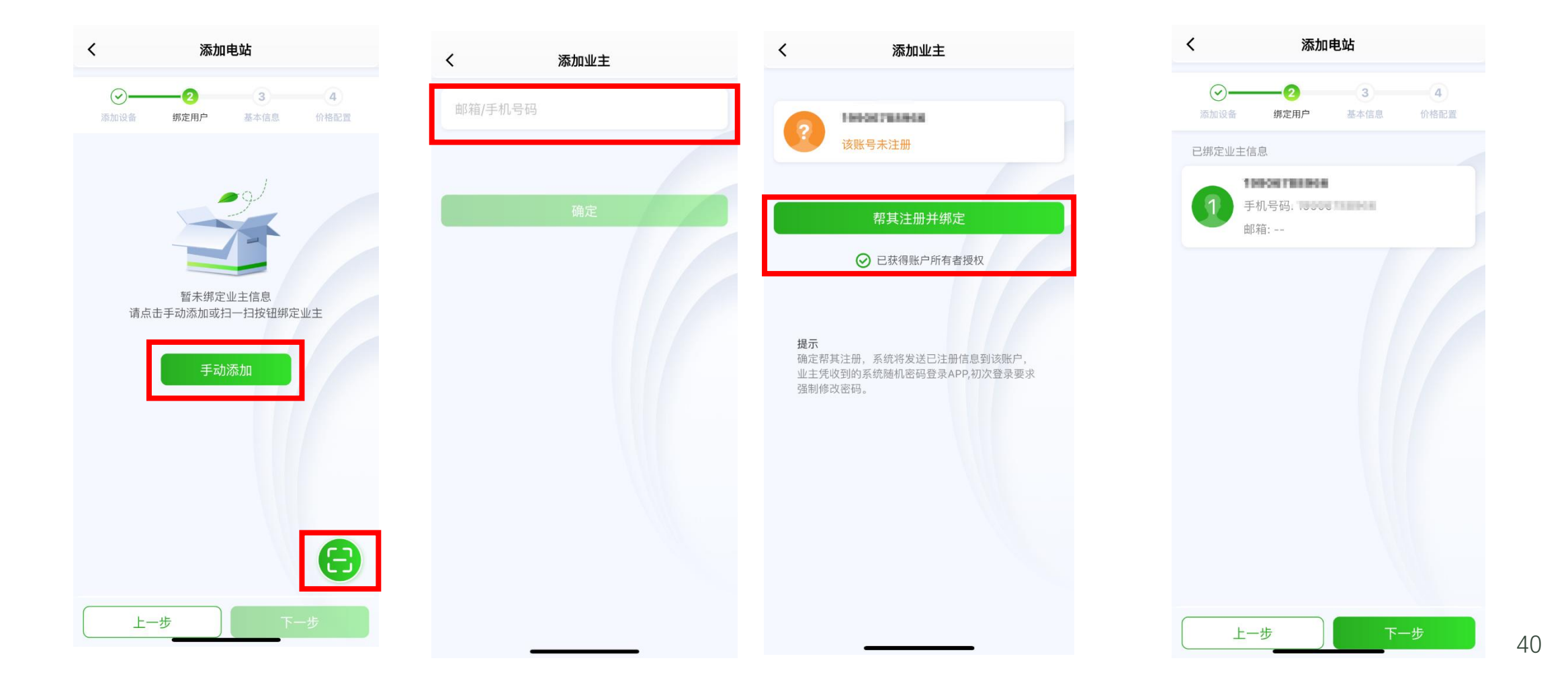

### APP 配置3-创建电站

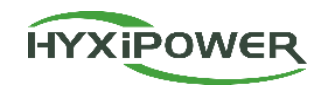

### **步骤5**:填写电站名称、电站类型(**户用光伏**)、 所在地区、详细地址、时区。

#### 步骤 6:选择更多信息(其中装机容量为光伏组件的 总容量)—下一步。

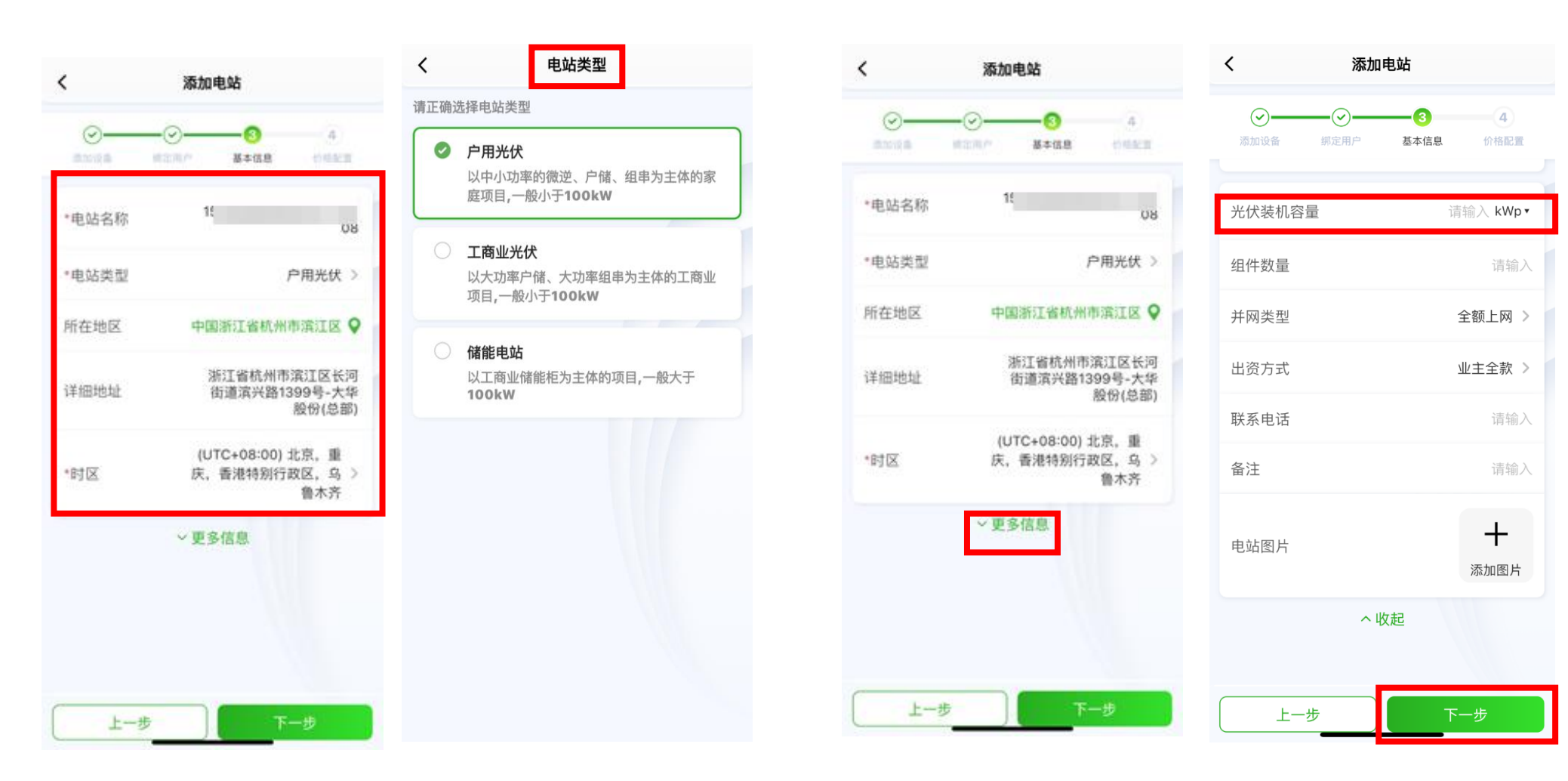

### APP 配置3-创建电站

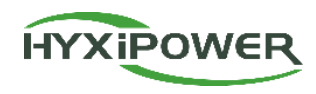

#### 步骤6:填写**电价类型、货币单位**和每度电收益,选择完成,电站创建成功。

| <                                           | 添加                      | 电站               |                  |
|---------------------------------------------|-------------------------|------------------|------------------|
| ✓ 添加设备                                      | - <b>⊘</b> -<br>绑定用户    | → 基本信息           | <b>4</b><br>价格配置 |
| <ol> <li>注意: 电<br/>改会立即<br/>会在次日</li> </ol> | 8价类型、货<br>0生效,但是<br>1生效 | 币单位、价格<br>对应电站的收 | 等的信息修<br>益计算规则   |
| 电价类型                                        |                         | Ē                | 固定电价 >           |
| 货币单位                                        |                         |                  | 元 >              |
| 每度电收益                                       |                         |                  | 请输入              |
|                                             |                         |                  |                  |
|                                             | 步                       | 完                | 成                |

| Q 搜索      |                 |                |
|-----------|-----------------|----------------|
| 🕩<br>添加电站 | <b>三</b><br>日一日 | 是地图            |
| 全部(1)     | 正常(1) 报警(0)     | 离线(0) 建设       |
| 综合排序 🔻    |                 | ▽ 筛选           |
|           | · - · · · · · 电 | ☆分享            |
| +         | ∅ 实时功率          | <b>0.90</b> w  |
| L IN      | 00 当日发电量        | <b>0.00</b> Wh |
|           | 暂无更多            |                |
| ~         |                 |                |
| 1         |                 |                |

APP 配置4-安装验收

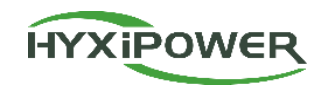

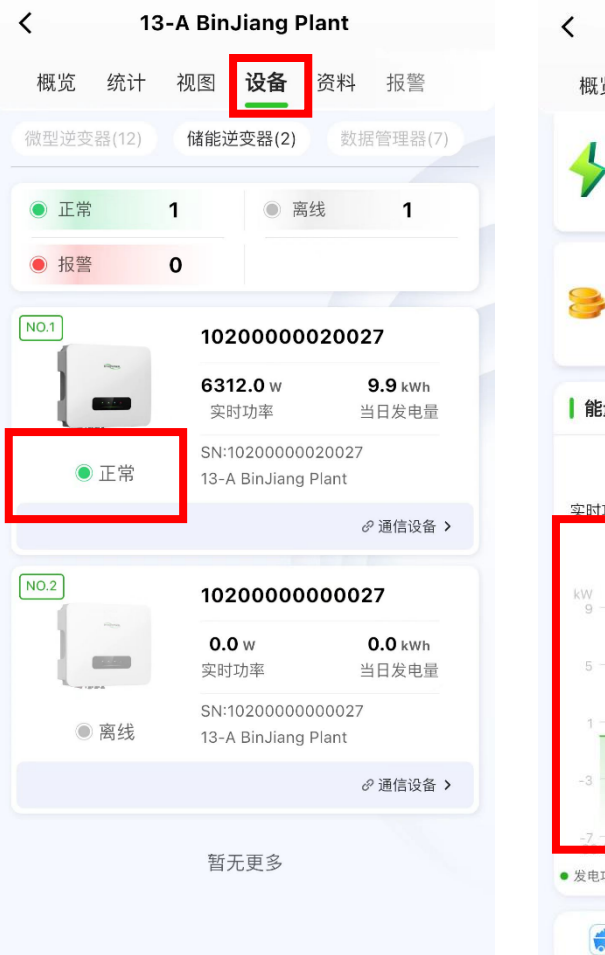

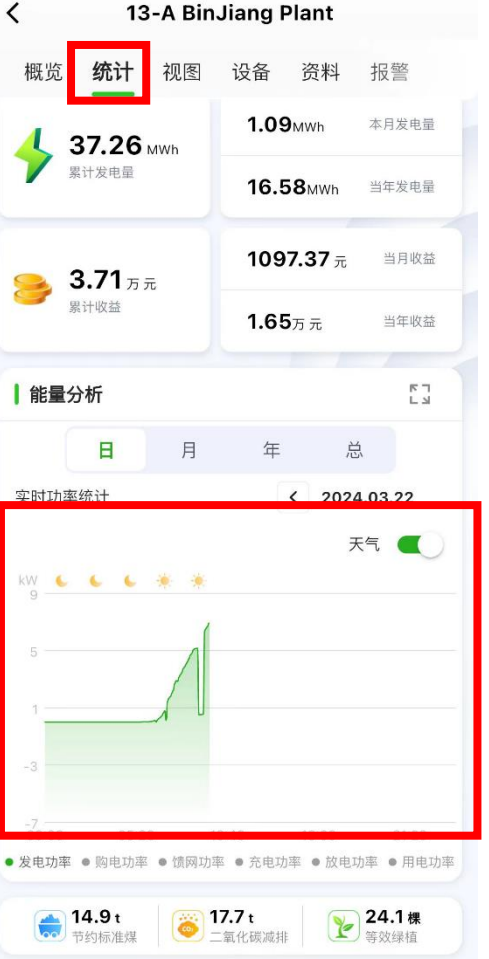

步骤1:选择电站,进入用户的电站界面,进入设备 界面,确保设备在线状态正常; 步骤2:安装完成后持续监测半小时以上,选择<mark>统计</mark>, 查看**能量分析**界面,查看实时发电功率统计曲线, 确保电站已经开始正常发电;

以上确认均正常后, 说明设备安装调试已经成功!

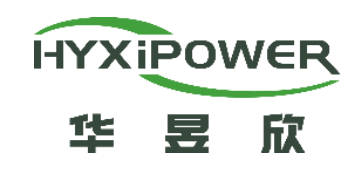

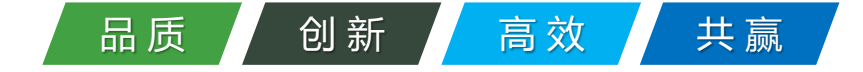

# 谢谢观看 THANKS

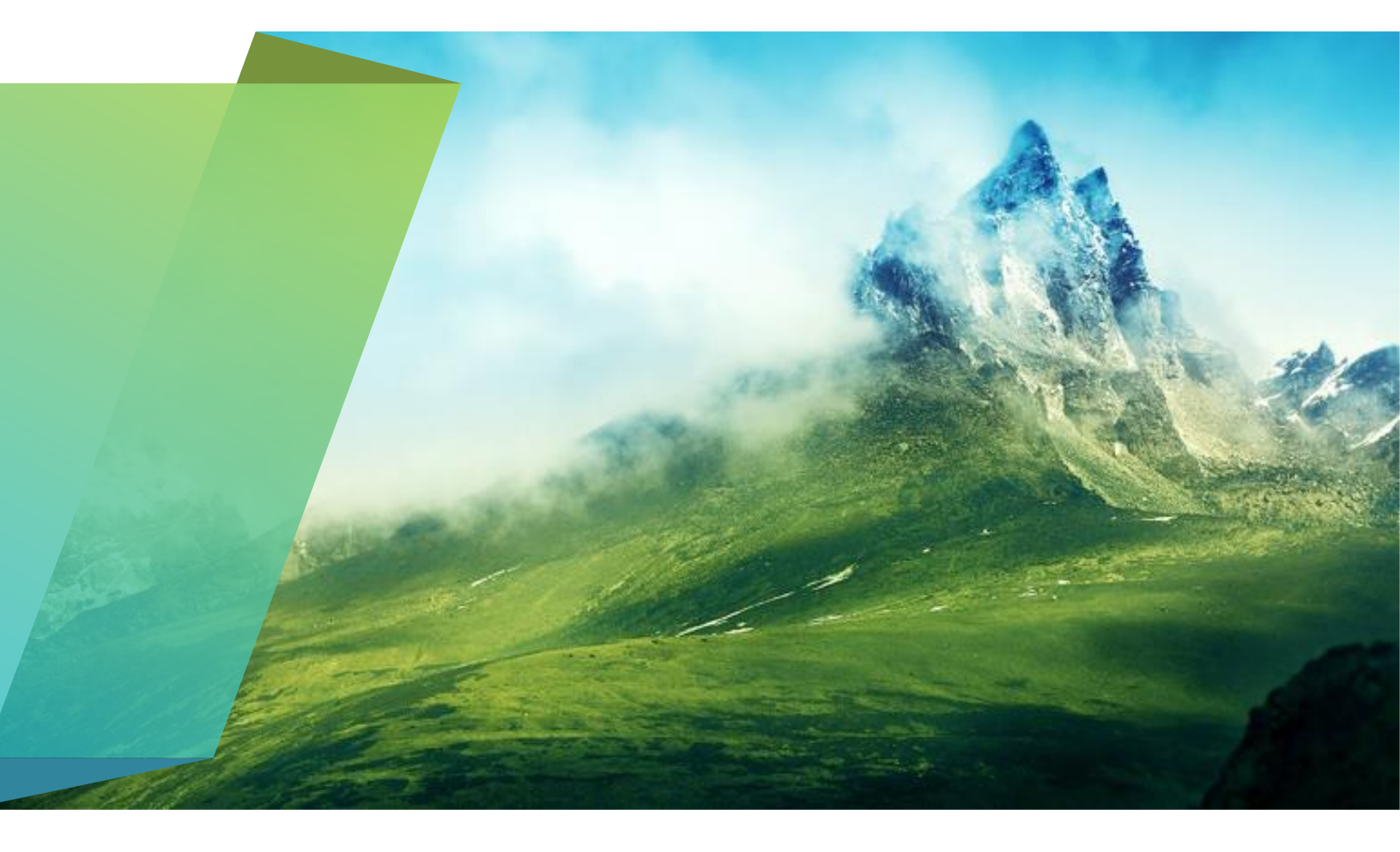